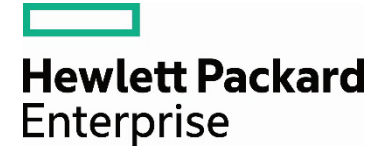

# Data Migration using Tape to Tape Copy with HPE StoreEver Tape Libraries

Applications include HPE Data Protector, Symantec NetBackup and Backup Exec, and CommVault Simpana

# Contents

| Overview                                     |    |
|----------------------------------------------|----|
| Test configuration                           |    |
| Technology overview                          |    |
| HPE StoreEver Tape key features and benefits |    |
| HPE Data Protector                           | 5  |
| Symantec NetBackup                           | 5  |
| Symantec Backup Exec                         | 5  |
| CommVault Simpana                            | 5  |
| HPE Data Protector                           | 5  |
| Copying a single backup                      | 5  |
| Copying multiple backups                     |    |
| Copying all media content                    |    |
| Verification                                 |    |
| Symantec NetBackup                           |    |
| Copying a single backup                      |    |
| Copying multiple backups                     | 14 |
| Copying all media content                    |    |
| Verification                                 |    |
| Symantec Backup Exec                         |    |
| Copying a single backup                      |    |
| Copying multiple backups                     |    |
| Copying all media content                    |    |
| Verification                                 |    |
| CommVault Simpana                            |    |
| Copying a single backup                      |    |
| Copying multiple backups                     |    |
| Verification                                 |    |
| Conclusion                                   |    |
|                                              |    |

# Overview

Data is the heart of a business. Without it, things quickly grind to a halt. As the amount of digital data continues to grow at an exponential rate, organizations face tough challenges such as determining if their existing data protection infrastructure can accommodate the needs of their primary data storage growth, whether they can control the operational costs associated with data protection, keeping ever-increasing volumes of business-critical data for longer periods, and whether data stored on older technologies will always be accessible. Hewlett Packard Enterprise understands the challenges of managing your data protection infrastructure while protecting your investment.

HPE StoreEver tape libraries preserve your initial capital investment by offering a single solution that scales seamlessly to accommodate the requirements of ever-growing data. The scale-out architecture of HPE StoreEver tape libraries allow you to pay as you grow—simply add in new modules to boost capacity and performance without investing in a whole new library. When needed, upgrades are fast and non-disruptive. You can effortlessly address both your short-term and long-term storage needs and respond to unpredictable growth, service or changes.

Migrating data from legacy tape technology to a new tape technology offers many advantages such as reducing the complexity of managing multiple devices and media. For example, the number of required media cartridges used can be reduced up to 75% while more than doubling the tape drive performance.<sup>1</sup> This technical whitepaper addresses the challenge of migrating data from legacy tape technology to a new tape technology using HPE StoreEver tape libraries with HPE Data Protector, Symantec NetBackup and Backup Exec, and CommVault Simpana data protection software. The process is hardware independent in that copying can take place between drives in separate libraries, between drives in separate partitions within the same library, or between media in a non-partitioned library.

# **Test configuration**

The following hardware and software components were used for testing all of the scenarios covered in this whitepaper:

| TAPE LIBRARY        | TAPE DRIVES                                     | LIBRARY OR<br>APPLICATION<br>DEFINED<br>PARTITIONING | Windows®<br>VERSION | Linux®<br>VERSION | HPE DATA Symantec<br>N PROTECTOR NetBackup<br>VERSION VERSION |         | Symantec<br>Backup Exec<br>2012 VERSION | Commvault<br>Simpana<br>VERSION |
|---------------------|-------------------------------------------------|------------------------------------------------------|---------------------|-------------------|---------------------------------------------------------------|---------|-----------------------------------------|---------------------------------|
| StoreEver ESL<br>G3 | LTO-6 Ultrium<br>6650;<br>LTO-5 Ultrium<br>3280 | Library                                              | 2008 R2             | Red Hat® 6.4      | 8.0                                                           | 7.5.0.6 | 14 SP2                                  | 10 SP3b                         |
| StoreEver MSL       | LTO-6 Ultrium<br>6250;<br>LTO-5 Ultrium<br>3280 | Library                                              | 2008 R2             | Red Hat 6.4       | 8.0                                                           | 7.5.0.6 | 14 SP2                                  | 10 SP3b                         |

# **Technology overview**

## HPE StoreEver Tape key features and benefits

#### HPE StoreEver Tape products protect your data longer, for less

As the worldwide leader<sup>2</sup> in tape drives and automation, HPE StoreEver Tape provides tape storage that is critical to comprehensive data protection and archiving. HPE StoreEver also addresses all of your long term retention needs. With the broadest and most advanced portfolio in the industry, HPE StoreEver now features support for LTO-7. HPE StoreEver includes tape media, standalone tape drives, and tape libraries that accommodate more than 180 PB<sup>3</sup> in a single system.

HPE StoreEver tape automation libraries include HPE StoreEver ESL G3 and MSL Tape library families.

HPE StoreEver:

• Reduces TCO and management burden—efficiently protect and retain rapidly growing data

With support for LTO-7, HPE StoreEver offers significant cost, energy and footprint advantages. Lowest cost per gigabyte for longer term storage with limited power or energy requirements as the less frequently accessed data is stored or as media become full. The HPE MSL6480 Tape library offers up to 195 TBs (equivalent to 13 LTO-7 tape cartridges) per 1U of rack space using LTO-7 drives, while providing the highest tape drive density per module of any mid-range tape library, providing flexible options to consider for your business. HPE Command View for Tape Libraries software is a single pane of glass management software which eases data protection with remote management, diagnostics, and configuration of all your ESL G3 and MSL tape libraries through a single console.

• Is reliable—protect and retain data over the long term

With enhanced reliability, extreme durability and proactive monitoring by HPE TapeAssure Advanced technology, you can store essential but less frequently accessed data with confidence.

Tape Assure Advanced makes managing, fine-tuning, and archiving faster and easier with comprehensive reports on status, performance, utilization, and health of all tape drives and media. The advanced analytics feature of TapeAssure Advanced makes use of predictive analytics to predict the likelihood of failures, bottlenecks, and load balancing issues in the tape infrastructure. This data can be exported on demand or at scheduled times through HPE Command View Tape Library software.

HPE StoreEver Tape is ideal for archiving cold or active data with a media shelf-life of up to 30 years in normal ambient conditions.

• Is secure—enable a vital "last line of defense"

Hardware-based data encryption, WORM protection, and removable storage that are offline to threats make HPE StoreEver a highly reliable safety net and an optimal platform for long-term digital archive.

• Delivers enormous scalability and high availability—answer data growth challenges

The HPE StoreEver ESL G3 can scale from 100 to up to 12,006 tape cartridges—from 1 to 96 LTO-4 or newer Ultrium tape drives—and 1 to 16 library frames, with each frame in a standard 19-inch rack form factor which is the smallest enterprise library footprint available.

Support ongoing host and SAN connectivity under varying conditions with library LUN control failover. Achieve near- continuous data access with new dual-robotic capabilities available with the HPE StoreEver ESL G3.

The HPE StoreEver MSL6480 Tape library has scale-out architecture which allows you to pay as you grow—simply add in new modules to boost capacity and performance without investing in a whole new library.

An MSL6480 can scale vertically from 80 to 560 cartridge slots to store up to 8.4 PB in a single 19-inch rack; add in between 1 and 42 LTO-5 or newer half-height SAS or FC drives for speeds of up to 113.4 TB/hour (assumes LTO-7 with 2.5:1 data compression) which can save you lots of time.

<sup>&</sup>lt;sup>2</sup> According to the IDC Branded Tape Tracker CQ4 2012, HPE is the worldwide market share leader in total units.

<sup>&</sup>lt;sup>3</sup> Using 2.5:1 compression and a fully populated 16 frame ESL G3 tape library.

## **HPE Data Protector**

HPE Data Protector is an enterprise-class data protection application. Its architecture is designed to protect your data from edge to datacenter and across physical, virtual, and cloud environments. HPE Data Protector features extensive HPE Storage system and third party device support, broad application support, native VMware® vCloud Director integration, granular application specific single file recovery and integrated secondary backup to the cloud (via HPE LiveVault).

## Symantec NetBackup

Symantec NetBackup is an Enterprise class data protection application. Its architecture is designed for a large and complex distributed computing environment. NetBackup provides scalable storage servers that can be configured for a variety of tasks such as backup, recovery, archiving, and file migration. NetBackup provides a variety of client agents for different operating systems and applications. NetBackup Media Servers support disk and tape for storage targets.

## Symantec Backup Exec

Symantec Backup Exec is a backup and recovery solution for small and medium-sized businesses. Its architecture is designed for virtual and physical environments and recovers data or systems at any scale, from an individual item to an entire server. Backup Exec delivers disk and tape data protection for Windows, VMware, Hyper-V, Linux and Mac environments. Sophisticated application protection is also available, with support for Exchange, SharePoint, SQL Server, Active Directory, Oracle, and others.

### **CommVault Simpana**

CommVault Simpana is an Enterprise class backup and recovery solution. CommVault Simpana software can be used to analyze, back up and recover, replicate, archive, and search data and information across your enterprise and across any storage devices—from data centers to desktops to laptops and in the cloud. CommVault delivers disk and tape data protection for any operating system, database, and application.

# **HPE Data Protector**

Migrating data using Object Copy

## Copying a single backup

To copy an individual session or dataset from one tape to another tape, you can do the following:

- 1. From the HPE Data Protector Manager drop-down menu, select "Object Operations".
- 2. Under "Copy", expand "Object copy" then expand "Interactive".
- 3. The available choices for selection are: Media, Objects and Sessions. An individual backup job for a server can be restored by selecting any of the three options available but for this section, "Object" was selected.

4. "Filesystem" and "WinFS" will be listed. Expanding Filesystem will list all servers that do not have a Windows operating system installed. Expanding WinFS will list all servers with a Windows operating system installed. For this example, WinFS was expanded and a Windows Server® was selected. A list of all backup sessions by date and time for the selected server will be displayed. Click on the arrow to expand the session to be copied then click the box next to the object to select that object for copy. Refer to figure 1 as an example. Click on "Next" to continue.

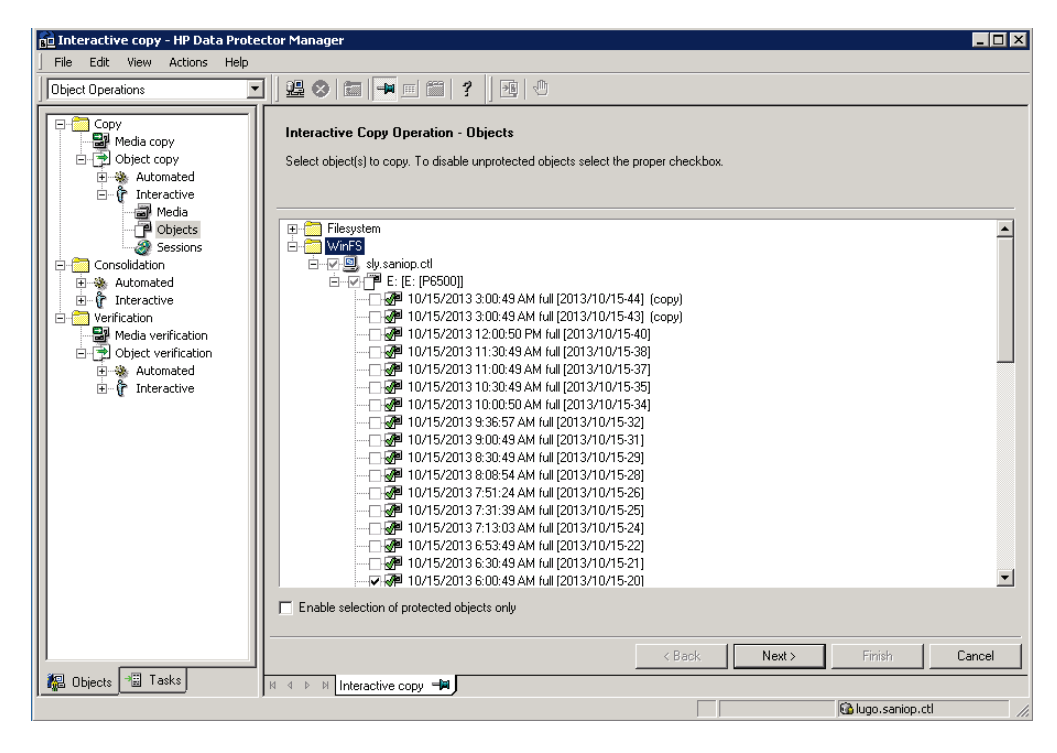

Figure 1. Interactive copy operation-selecting the object to be copied

- 5. The next screen will be "Source Devices" for the interactive copy operation. Specify which device will be the source device to read the original tape. "Automatic device selection" is recommended and is selected by default. Click "Next" to continue.
- 6. The following screen will be "Destination Devices" for the interactive copy operation. Specify which device will write to the destination tape. Select the tape drive to be used and with that drive highlighted, click on properties to verify the settings for the drive specifically that the correct media pool and CRC check are selected. For more details on any of the possible options, click on the "Help" tab. Refer to figure 2 as an example. Click on "Next" to continue.

| 💼 Interactive copy - HP Data Protec                                                                                                    | tor Manager                                                                                                    |                                                                                                    |
|----------------------------------------------------------------------------------------------------|----------------------------------------------------------------------------------------------------|----------------------------------------------------------------------------------------------------|
| File Edit View Actions Help                                                                                                    |                                                                                                    |                                                                                                    |
| Object Operations                                                                                                    | 1 😫 🛇 🛅 🗯 🗂 🎬 🤺 🦷                                                                                                    | Device Properties [HP:Ultrium 6-SCSI_1(2)]                                                                                                    |
| Corpy<br>Copy<br>Copy<br>Consolidation<br>Consolidation<br>Co | Interactive Copy Operation - Destination Device<br>Select devices that will write to destination media.<br>Show selected | General       Interactive Copy Operation - Device Properties         You can override default options of destination device used for copy.       CRC check.         Image: Concurrency Copy CRC check.       Properties         Image: Concurrency Copy CRC check.       Properties         Image: Concurrency Copy CRC check.       Properties         Image: Concurrency Copy CRC check.       Properties         Image: Concurrency Copy Creation       Properties         Image: Concurrency Copy Creation       Image: Copy Copy Creation         Image: Concurrency Copy Creation       Image: Copy Copy Creation         Image: Copy Copy Copy Creation       Image: Copy Copy Copy Creation         Image: Copy Copy Copy Copy Creation       Image: Copy Copy Copy Copy Creation         Image: Copy Copy Copy Copy Copy Copy Copy Copy |
| P                                                                                                    |                                                                                                    | < Back Next > Finish Cancel                                                                                                    |
| 🙀 Objects 📲 Tasks                                                                                                    | N 4 D N Interactive copy                                                                                                 |                                                                                                    |
| · · · · · · · · · · · · · · · · · · ·                                                                                                    |                                                                                                    | 📓 lugo.saniop.ctl 🥢                                                                                                    |

Figure 2. Interactive copy operation-verifying the properties for the destination device

- 7. Now the "Options" screen for the interactive copy operation is displayed. Using the default options will work for most interactive copy operations. If you need to modify or understand the available options, click on the "?" icon in the HPE Data Protector Manager tool bar to the right of the drop-down menu. Click on "Next" to continue.
- 8. The following screen will be "Media" for the interactive copy operation. By clicking on "All media", you can view the media that will be used. Click on the "?" to understand the available options if necessary, otherwise click on "Next" to continue.
- 9. The final screen will be the "Summary" for the interactive copy operation. Click on the object name then properties to view the options and source for the interactive copy operation if you find it necessary to confirm the options previously selected. Otherwise, click on "Finish" to start the interactive copy operation.

| 💼 Interactive copy - HP Data F                                                                                                    | Protector Manager                                                                                                    |   |
|----------------------------------------------------------------------------------------------------|----------------------------------------------------------------------------------------------------|---|
| File Edit View Actions F                                                                                                    | lelp                                                                                                    |   |
| Object Operations                                                                                                    |                                                                                                    |   |
| Copy<br>Media copy<br>Colect copy<br>Automated<br>Consoldation<br>Consoldation<br>Co | Image: Status         Type         Clent System         Source         Device         Size         Done         Done (%)         Errors         Warnings         Description           Running         WHPS         sky.sanop.ctl         E:         HP:Ultrum 6         116995326 KB         11008000 KB         9%         0         0         E: [P6500]           Reading         PP:Ultrum 5-SCS1_1(2)         sky.sanop.ctl         11020400 KB         DMS9535           Withing         PP:Ultrum 6-SCS1_1(2)         sky.sanop.ctl         110020400 KB         DMS9535           Image: Device         Clent System         Total Data         Medum Label           Status         Device         Status         10020400 KB         DMS9535           Image: Device         Clent System         Total Data         Medum Label           Status         Device         Status         Status         Device         Status           (Normal)         From: SDM&Bely.saniop.ctl "T Time: 10/16/2013 9:20:13 AM         Copy session 2013/10/16-1 started.           (Normal)         From: BNA&Bely.saniop.ctl "HP:Ultrium 6-SCSI_1(2)"         Time: 10/16/2013 9:20:15 AM           Image: DAABely.saniop.ctl "HP:Ultrium 6-SCSI_1(2)"         Time: 10/16/2013 9:20:53 AM         STARTINO Hedia Agent "HP:Ultrium 5-SCSI_1(2)"         Time: |   |
|                                                                                                    |                                                                                                    | Z |
| Manuel                                                                                                    |                                                                                                    |   |
| Dbjects asks                                                                                                    | N 4 D N Interactive copy - Interactive copy -                                                                                                    |   |
|                                                                                                    | R lugo.saniop.ctl                                                                                                    | 1 |

10. A new tab will open to view the progress for the interactive copy operation. See figure 3 as an example.

Figure 3. Interactive copy operation-view the progress of the copy operation

#### **Copying multiple backups**

To copy multiple sessions or datasets from one tape to another tape, you can do the following:

- 1. Follow the steps listed in the previous section for Data Protector, copying a single backup, to view and expand the backup sessions to be copied for a server.
- 2. Next, click the box for all of the backup sessions to be copied then click "Next" to continue the interactive copy operation.
- 3. Specify the remaining settings for the interactive copy operation by following the steps from the previous section for Data Protector, copying a single backup, specifically that the destination storage device the backup sessions will be copied to has been selected.
- 4. Once the settings for the interactive copy operation have been verified and finish is selected, a new tab will open to view the progress for the interactive copy operation.

#### **Copying all media content**

To copy all of the sessions from a single tape or multiple tapes to another tape, you can do the following:

- 1. From the HPE Data Protector Manager drop-down menu, select "Object Operations".
- 2. Under "Copy", expand "Object copy" then expand "Interactive".
- 3. The available choices for selection are: Media, Objects and Sessions. Select "Media".
- 4. All of the media pools for Data Protector will be listed. Expand the desired media pool to list all of the tapes within that media pool. Select the box for the tape or tapes to be copied to another tape. To view the backup sessions contained on each tape, click on the plus to expand any tapes. See figure 4 as an example. When the desired tape or tapes have been selected, click on "Next" to continue.

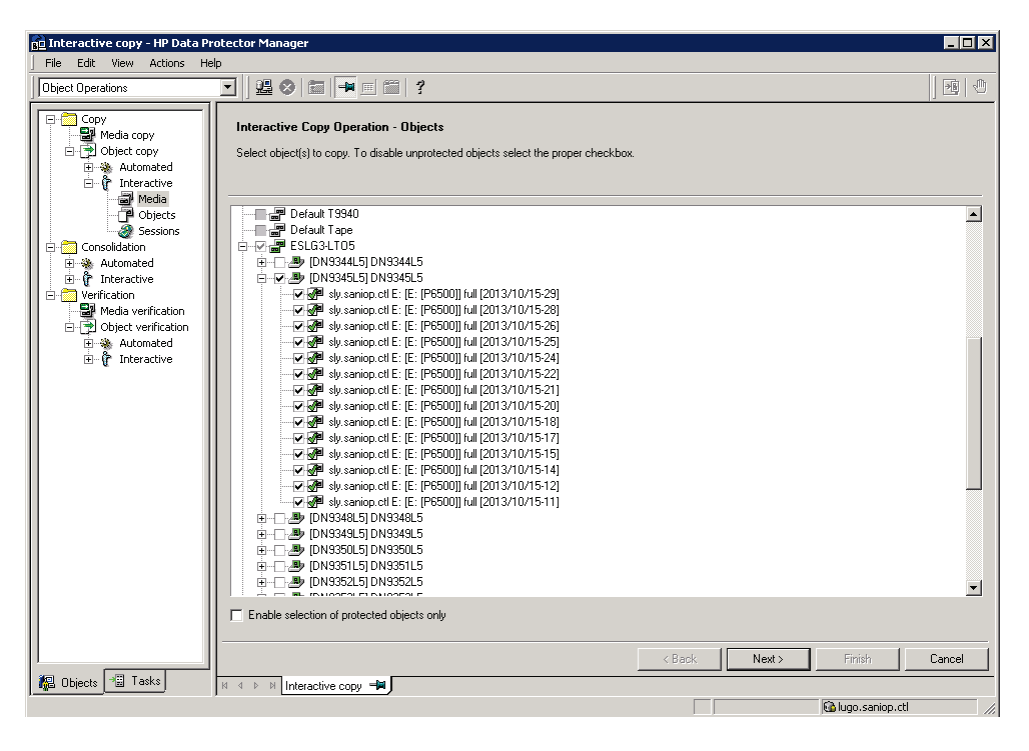

Figure 4. Interactive copy operation-selecting all of the content on the media for copying

- 5. Specify the remaining settings for the interactive copy operation by following the steps from the previous section for Data Protector, copying multiple backups, specifically that the destination storage device the source tapes will be copied to has been selected. Verify on the screen "Media" for the interactive copy job that when "All media" is selected, the tapes initially selected to be copied are all listed. If additional tapes are also listed, this is likely because backup sessions on the tapes selected to be copied spanned to another tape(s) while completing the final backup session written to that tape. On the "Summary" screen for the interactive copy operation, all of the backup sessions that will be copied from the selected tapes to a new tape (or tapes) will be listed for verification.
- 6. Once the settings for the interactive copy operation have been verified and finish is selected, a new tab will open to view the progress for the interactive copy operation.

### Verification

Once any object copy operation completes, confirmation that the data was successfully copied to another tape can be verified as follows:

- 1. From the HPE Data Protector Manager drop-down menu, select "Object Operations".
- 2. Under "Verification", expand "Object verification" then expand "Interactive".
- 3. The available choices for selection are: Media, Objects and Sessions. Select "Media".
- 4. All of the media pools for Data Protector will be listed. Expand the media pool that backup sessions from one or multiple tapes were copied to which will list all of the tapes within that media pool. Select the box for the tape or tapes to be verified. To view the backup sessions contained on each tape, click on the plus to expand any tapes. See figure 5 as an example. When the desired tape or tapes have been selected, click on "Next" to continue.

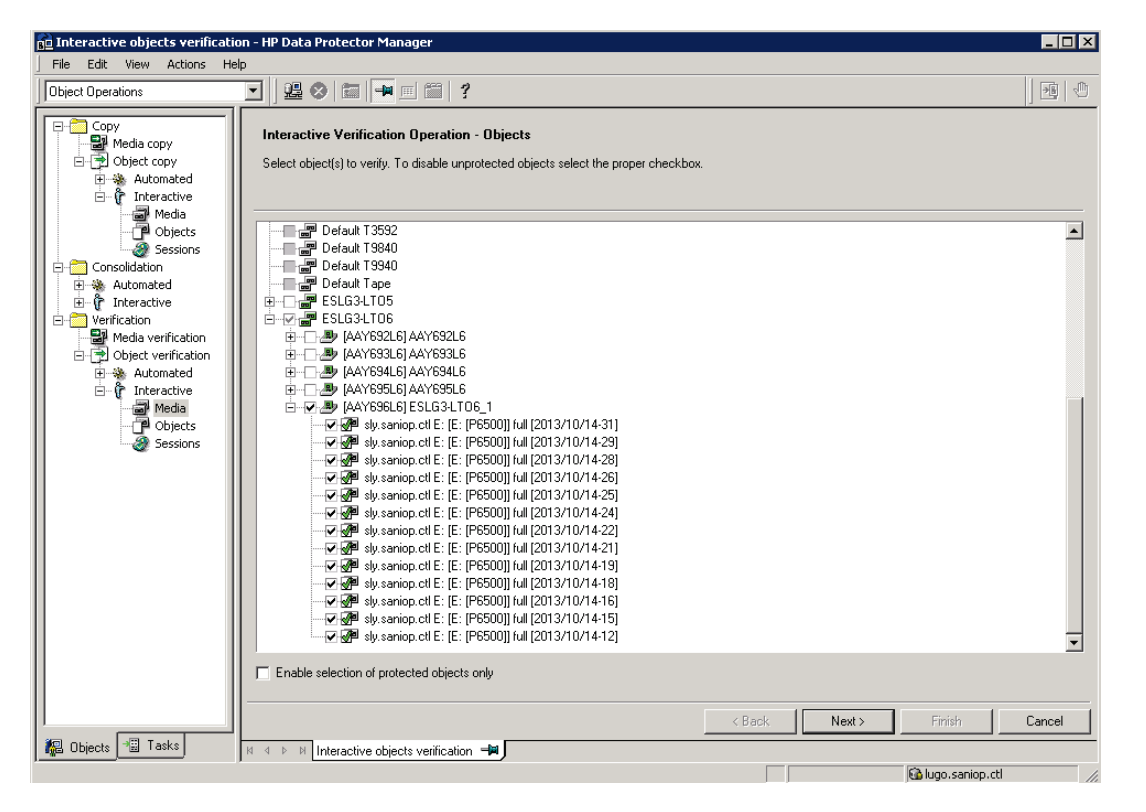

Figure 5. Interactive verification operation-selecting the media to be verified

- 5. The next screen will be "Source Devices" for the interactive verification operation. Specify which device will be the source device to read the original tape or tapes. "Automatic device selection" is recommended and is selected by default. Click "Next" to continue.
- 6. The following screen will be "Verification target" for the interactive verification operation. Specify which host will verify the media. The source host is selected by default. To use settings other than the defaults for an interactive verification operation, click on the "?" icon in the HPE Data Protector Manager tool bar to the right of the drop-down menu. Click on "Next" to continue.
- 7. The following screen will be "Media" for the interactive verification operation. By clicking on "All media", you can view the media that will be verified.
- 8. The final screen will be the "Summary" for the interactive verification operation. All objects/backup sessions to be verified will be listed. Click on "Finish" to start the interactive verification operation.

- 💼 Interactive verification HP Data Protector Manager \_ 🗆 🗙 File Edit View Actions Help 1 10 🖸 🛯 😫 🛇 🖆 🖬 🗐 🗐 🤗 Object Operations Verification B Media copy Status Type Client System Source Label Session From Device Done Errors Warnings Automated Pending E: [P6500] 10/14/2013... HP:Ultrium 5-.. 0 KB WinFS sly.saniop.ctl E: ending WinES sly.saniop.ctl E: E: [P6500] 10/14/2013... HP:Ultrium 5-.. л кв n 0 Media Objects Pending WinFS sly.saniop.ctl E: E: [P6500] 10/14/2013... HP:Ultrium 5-... 0 KB 0 0 Pending WinFS E: [P6500] 10/14/2013... HP:Ultrium 5-... о кв sly.saniop.ctl E: 0 Sessions ..... I Pending HP:Ultrium 5-... WinFS sly.saniop.ctl E: [P6500] 10/14/2013... О КВ E: Π n Consolidation Automated
   ⊕ 
   ⊕ 
   ♀ Interactive 📴 Pendina WinFS slv.saniop.ctl E: E: [P6500] 10/14/2013... HP:Ultrium 5-... 0 KB 0 0 Pending WinFS sly.saniop.ctl E: [P6500] 10/14/2013... HP:Ultrium 5-... о кв E: ----I Pending Verification WinES sly.saniop.ctl E: [P6500] 10/14/2013... HP:Ultrium 5-.. O KB E: n n 📴 Pending WinFS sly.saniop.ctl E: E: [P6500] 10/14/2013... HP:Ultrium 5-... 0 KB 0 0 O<sup>®</sup> Pending 🗄 📆 Object verification WinFS sly.saniop.ctl E: E: [P6500] 10/14/2013... HP:Ultrium 5-... о кв 10/14/2013... Pending WinES sly.saniop.ctl E: E: [P6500] HP:Ultrium 5-.. о кв n n Pendina WinES slv.sanion.ctl F: [P6500] 10/14/2013. HP:Ultrium 5n KB Dedia Media Dijects Status Device Client System Total Data Medium Labe Running HP:Ultrium 5-SCSI\_1(2) sly.saniop.ctl 9556224 KB DN9454L5 Sessions • Þ [Normal] From: RSM0lugo.saniop.ctl "Interactive" Verification session 2013/10/16-2 started. Time: 10/16/2013 11:02:21 AM ٠ From: RMA@sly.saniop.ctl "HP:Ultrium 5-SCSI\_1(2)" Time: 10/16/2013 11:02:24 AM [Normal] STARTING Media Agent "HP:Ultrium 5-SCSI\_1(2)" [Normal] From: RMA@sly.saniop.ctl "HP:Ultrium 5-SCSI\_1(2)" Time: 10/16/2013 11:02:27 AM => UMA@lugo.saniop.ctl@Changer1:0:1:1 Loading medium from slot 1 to device Tape1:0:3:0C [Normal] From: VRDÅØsly.saniop.ctl "E: [P6500]" Time: 10/16/2013 11:03:07 &M ST&RTING Disk Agent for sly.saniop.ctl:E: 🕵 Objects 📲 Tasks N 4 D Interactive objects verification - Interactive verification - Interactive verification - Interac 🚯 lugo.saniop.ctl
- 9. A new tab will open to view the progress for the interactive verification operation. See figure 6 as an example.

Figure 6. Interactive verification operation-view the progress of the verification operation

# Symantec NetBackup

Migrating data using the duplicating backup images action

#### Copying a single backup

To copy an individual backup ID or dataset from one tape to another tape, you can do the following:

- 1. In the left pane of the Symantec NetBackup Administration Console expand the "NetBackup Management" icon and select "Catalog". In the right pane, set up the search criteria for the image to be duplicated.
- 2. From the drop down menu under "Action", select "Duplicate" which allows searching for items that qualify for duplication.
- 3. Select the ID of the source tape to be duplicated, or select "<All>" if uncertain which source tape is desired, from the "Media ID" drop down menu.
- 4. Modify the "Date / time range" criteria to include the day and time of the backup job to be duplicated.
- 5. In the "Copies" drop down menu, "Primary Copy" should automatically be selected. The remaining criteria, such as policy, type of backup, etc., can also be modified to further refine the search if necessary.
- 6. Click on "Search Now". If the desired tape or backup ID (job) is not displayed in the list of images, use the "Help" button (next to the search now button) to learn more about searching for backup images and select the hyperlink **Duplicating backup images** in the table: **Catalog utility search properties**.
- 7. After selecting "Search Now", a list of all images found using the search criteria specified will be displayed.

8. The date, time, policy name, schedule, server and media ID should be listed for each backup ID. See figure 7 as an example. Select the "Backup ID" to be duplicated then right-click on that backup ID and select "Duplicate".

| 🛅 Catalog - lugo.saniop.ctl - NetBa | kup Administration Console     |                |               |                    |                 |                    | - 🗆 ×  |
|-------------------------------------|--------------------------------|----------------|---------------|--------------------|-----------------|--------------------|--------|
| Eile Edit View Actions Help         |                                |                |               |                    |                 |                    |        |
|                                     | * • • • +   7 7                | 1 😪 🖪          | 3   🖀   a     | p 🖌 🖄 🌌            | <b>2 3 4</b>    | . 🤣 ?              |        |
| lugo.saniop.ctl                     | Action:                        |                |               | Copies:            |                 |                    |        |
| lugo.saniop.ctl (Master Server)     | Duplicate                      |                |               | Primary Copy       |                 |                    | •      |
| - 🔜 Activity Monitor                | - Media:                       |                |               | Policy:            |                 |                    |        |
| 🖻 🛄 NetBackup Management            | Media ID: Media                | Server:        |               | sly-eslg3-lto5     |                 |                    | -      |
| Reports                             | <all> &lt; (All A</all>        | 1edia Servers> | -             | Policy type:       |                 |                    |        |
| E Storage                           | C Disk types:                  | Disk Pool      | :             | MS-Windows         |                 |                    | Ψ.     |
|                                     | <all></all>                    | ▼ <a  ></a  >  | -             | Type of backup:    |                 |                    |        |
| Host Properties                     | Madia Servery                  | Dath           |               | Full Backup        |                 |                    | -      |
| 🗉 🔛 Media and Device Management     | Media Serven.                  | Faun           |               | Client (host name  | e):             |                    |        |
| 🖭 🐼 Vault Management                |                                |                |               | sly.saniop.ctl     |                 |                    | -      |
| 🕀 🚰 Access Management               | Date / time range:             |                |               |                    |                 |                    |        |
| 🗄 🏀 Bare Metal Restore Management   | Between: 10/ 4/2013            | 2:00:00 8      | M ÷           |                    | default job or  | iority             |        |
|                                     | And: 10/ 9/2012                | 11:50:50       | M A           | 1 Overnide         |                 | ioney              |        |
|                                     | 10/ 9/2010                     |                |               |                    | 75000           | ÷                  |        |
|                                     |                                |                |               | (Higher num        | ber is greater  | priority)          |        |
|                                     | Images: 10/4/2013 2:00:00 PM b | 0 10/9/2013 11 | 1:59:59 PM Du | iplicate Primary C | opy Policy: sh  | Help Sear          | ch Now |
|                                     | Backup ID                      | Date           | Time          | Policy Name        | Schedule        | Server Media       | D A    |
|                                     | 🖋 sly.saniop.ctl_1380919034    | 10/4/2013      | 3:37:14 PM    | sly-eslg3-lto6     | Full            | lugo.s 9344L5      | ;      |
|                                     | 💋 sly.saniop.ctl_1380950458    | 10/5/2013      | 12:20:58 AM   | sly-eslg3-lto6     | Full            | sly.sa 9345L5      |        |
|                                     | 🛃 sly.saniop.ctl_1380954060    | 10/5/2013      | 1:21:00 AM    | sly-eslg3-lto6     | Full            | sly.sa 9345L5      |        |
|                                     | 🖋 sly.saniop.ctl_1380957663    | 10/5/2013      | 2:21:03 AM    | sly-eslg3-lto6     | Full            | sly.sa 9345L5      | ;      |
|                                     | ₩ slv.saniop.ctl 1380961266    | 10/5/2013      | 3:21:06 AM    | slv-esla3-lto6     | Full            | slv.sa 9345L5      | ▼<br>  |
| ٠                                   | 🛤 Search 📃 Results             | J              |               |                    |                 |                    |        |
|                                     |                                |                |               | 🧿 Mas              | ster Server: lu | go.saniop.ctl Coni | nected |

Figure 7. Catalog search-specifying the search criteria for duplicating a backup image

| 🔚 Catalog - lugo.s                          | aniop.ctl - Net | Bac     | cup Administral  | tion Console |           |                |                    |           |                   | _         | . 🗆 🗙    |
|---------------------------------------------|-----------------|---------|------------------|--------------|-----------|----------------|--------------------|-----------|-------------------|-----------|----------|
| <u>File E</u> dit <u>V</u> iew              | Actions Help    |         |                  |              |           |                |                    |           |                   |           |          |
|                                             | 米 🔊 🗙           |         | X 🖻 🛍 🛔          | 77           | 1 😒 💆     | 3 🚆 d          | p 🗗 🛍 🐉            | 25        | . 🖶 🛷 ?           |           |          |
| lugo.saniop.ctl                             |                 | _[      | Action:          |              |           |                | Copies:            |           |                   |           |          |
| 📑 lugo.saniop.ctl (M                        | laster Server)  |         | Duplicate        | •            |           |                | Primary Copy       |           |                   |           | -        |
| Activity Monit                              | or              | 1       | - Media:         |              |           |                | Policy:            |           |                   |           |          |
| NetBackup Ma                                | anagement       |         | Media ID:        | Media        | Server:   |                | sly-eslg3-lto5     |           |                   |           | -        |
| + Q Policies                                | Setup Duplica   | tion    | Variables        |              |           |                |                    |           |                   | ×         |          |
| + 🔤 Storage                                 | Copies:         |         |                  |              |           |                |                    |           |                   |           | _        |
| Catalog                                     | 1 -             |         |                  |              |           | ( <b>i</b> ) A | Il storage units m | iust be c | onnected to the s | ame       | H        |
| Host Pro                                    |                 |         |                  |              |           | m              | edia server.       |           |                   |           | P        |
| Hedia and De                                |                 |         | -                |              | 5.000 I   |                | <b>70 (1</b> -     |           |                   |           | -        |
| Access Mana                                 | Prima           | ary:    | storage unit:    | Volume       | pool:     | Retentio       | on: If this copy   | fails: N  | ledia owner:      | _         |          |
| 🗄 🏀 Bare Metal R                            | Copy 1: 🖌       |         | siy-neart3-re    | DOC- TESEG   | NUUD      | ■ No chai      |                    |           |                   |           |          |
|                                             | Сору 2: 🗖       |         | <u> </u>         |              |           |                |                    |           |                   |           |          |
|                                             | Сору 3: Г       | 6 ]     |                  | -            |           | 7              | continue           |           |                   | 7         |          |
|                                             | Сору 4: Г       |         |                  | ~            |           | <b>Y</b>       | continue           | <b>v</b>  |                   | <b>Y</b>  | H.       |
|                                             | Preserve n      | nultipi | exing            |              |           |                | ОК                 |           | Cancel            | Help      |          |
|                                             |                 | ŀ       | Backup ID        |              | Date      | lime           | Policy Name        | Sched     | ule   Server      | Media ID  |          |
|                                             |                 |         | sly.saniop.ctl   | 1380919034   | 10/4/2013 | 3:37:14 PM     | sly-esig3-ito6     | Full      | lugo.s            | 9344L5    |          |
|                                             |                 |         | siy saniop.cu    | 1380954060   | 10/5/2013 | 1-21-00 AM     | siy-esiga-icos     | Full      | siy.sd            | 934515    |          |
|                                             |                 |         | sly.saniop.ctl   | 1380957663   | 10/5/2013 | 2:21:03 AM     | sly-eslq3-lto6     | Full      | sly.sa            | 9345L5    |          |
|                                             |                 |         | a slv.saniop.ctl | 1380961266   | 10/5/2013 | 3:21:06 AM     | slv-esla3-lto6     | Full      | slv.sa            | 9345L5    | <b>•</b> |
| <u>ــــــــــــــــــــــــــــــــــــ</u> | ]               | ١       | 🚧 Search 🛛       | 💻 Results    | J         |                | () Ma              | ster Serv | er: lugo.saniop.c | tl Connec | ited //  |
|                                             |                 | _       |                  |              |           |                |                    |           |                   |           |          |

9. The "Setup Duplication Variables" interface should open. See figure 8 as an example.

Figure 8. Duplicating backup images-specifying the variables for the duplication job

- 11. Modify the storage unit and volume pool to be used to store the duplicate of the backup ID.
- 12. "Retention" period can be modified but typically should be set to "no change" to retain the same retention period as the source tape.
- 13. Modify "If this copy fails" to "fail all copies" if ensuring every image is successfully duplicated is preferred.
- 14. Selecting "Any" for the "Media Owner" lets NetBackup select the media owner while selecting "None" specifies that the media server that writes to the media owns the media.
- 15. Preserve multiplexing should not be selected unless the multiple scenarios for creating and duplicating backups in multiplex format are thoroughly understood. For detailed information on each configurable field, click on the "Help" button. For additional information regarding multiplexing, click on the "Search" tab in the left pane of the Symantec NetBackup Administration Console Help, and enter "preserve multiplexing". Among the listed topics should be **Duplicating backup images** which when selected lists the backup duplication scenarios including multiplexing.
- 16. Select "OK" when ready to start the duplication job.
- 17. The progress of the duplication job can be viewed by selecting the "Results" tab within the Catalog pane. See figure 9 as an example.

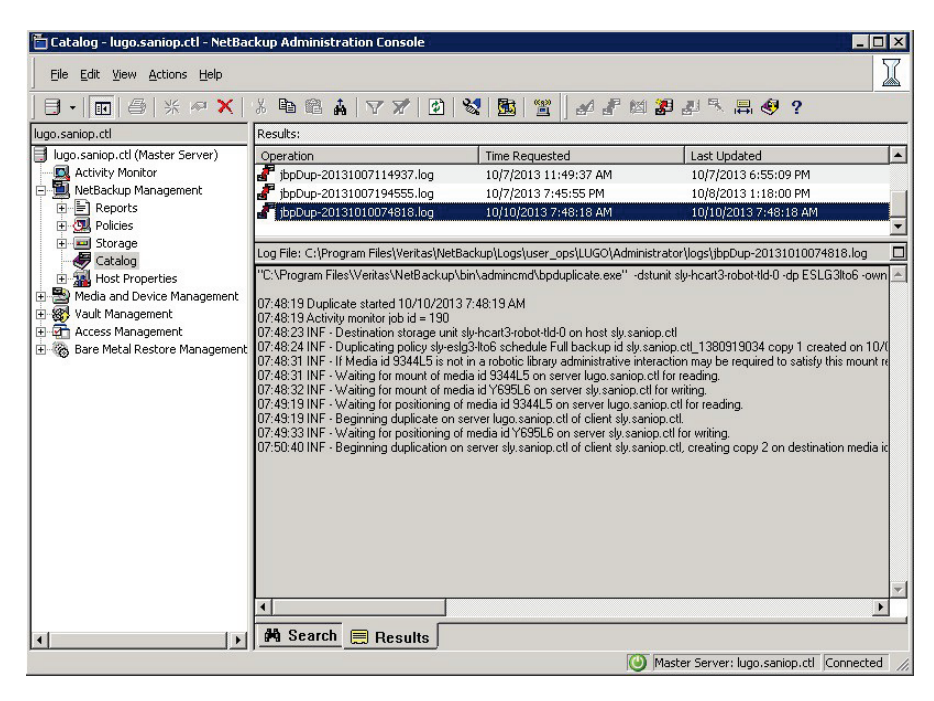

Figure 9. Duplicating backup images-view the progress of the duplicate job

#### **Copying multiple backups**

To copy multiple backup IDs or datasets from one tape to another tape, you can do the following:

- 1. Follow the steps listed in the previous section for NetBackup, copying a single backup, and modify the "Catalog" search criteria to list and view the backup IDs (jobs) and/or media IDs to be duplicated.
- 2. Next, hold the CTRL key while clicking on the multiple backup IDs to be copied then right-click and select "Duplicate" to launch the "Setup Duplication Variables" interface to specify the settings for the duplicate job.
- 3. Modify each of the fields for the duplicate job by following the guidelines outlined in the previous section for NetBackup, copying a single backup.
- 4. Click on OK to start the duplicate job when satisfied with the settings. View the progress of the duplication job by selecting the Results tab or by clicking on Activity Monitor.

#### **Copying all media content**

To copy all of the backup IDs from a single tape or multiple tapes to another tape, you can do the following:

- 1. Follow the same steps outlined above for copying multiple backups.
- 2. When copying all of the data from more than one tape to another tape, be certain to modify the "Media ID" from a single tape ID to "<All>". This ensures that all of the media containing backup IDs (jobs) matching the specified search criteria will be listed for each of the backup IDs which allows for sorting by Media ID if desired. The backup IDs can then be viewed either by date and time or by media ID.
- 3. Once the desired backup IDs or media IDs have be identified, hold the CTRL key to select multiple individual jobs one at a time or hold the SHIFT key to highlight several jobs simultaneously.
- 4. Next, right-click and select "Duplicate" to launch the "Setup Duplication Variables" interface to specify the settings for the duplicate job. Follow steps 9-15 listed in the first section for NetBackup, copying a single backup, to modify the duplication variables.
- 5. Click on OK to start the duplicate job when satisfied with the settings. View the progress of the duplication job by selecting the Results tab or by clicking on Activity Monitor.
- 6. Once the duplication job completes, the status should indicate that all backup images were successfully duplicated. See figure 10 as an example.

| 🛛 🗗 🖬 🔤 🖉 🗶 🗖                                                                                                    | 3 B B A V V B                                                                                                    | 💐 💁 🖀 🖉 🖉                                                                                                    | 2 2 1 1 日 🤄 ?                                                                                                    |   |
|----------------------------------------------------------------------------------------------------|----------------------------------------------------------------------------------------------------|----------------------------------------------------------------------------------------------------|----------------------------------------------------------------------------------------------------|---|
| lugo.saniop.ctl                                                                                                    | Results:                                                                                                    |                                                                                                    |                                                                                                    |   |
| Ugo.sanipo.ct (Master Server)  Activity Monitor  Activity Monitor  Activity Monitor  Particles  Content Content Conte | Operation Image: Control of the second second secon | Time Requested<br>10/7/2013 11:49:37 AM<br>10/7/2013 11:49:37 AM<br>10/7/2013 7:48:18 AM<br>3aduup[Logs]user_ops[LUGO]Admini<br>If media id Y595L5 on server sty.sani<br>fi media id 355L5 on server sty.sani<br>n server sty.saniop.ctl of client dy.sa<br>evers sty.saniop.ctl of client dy.sa<br>it in a robotic library administrative int<br>if media id Y595L5 on server sty.sani<br>n server sty.saniop.ctl of client dy.sa<br>server sty.saniop.ctl of client dy.sa<br>server sty.saniop.ctl of client dy.sa<br>server sty.saniop.ctl of client dy.sa<br>server sty.saniop.ctl of client dy.sa<br>server sty.saniop.ctl of client dy.sa<br>server sty.saniop.ctl of client dy.sa<br>server sty.saniop.ctl of client dy.sa<br>server sty.saniop.ctl of client dy.sani<br>ti na robotic library administrative int<br>in sobotic library administrative int<br>in sobotic library administrative int<br>server sty.saniop.ctl of client dy.sani<br>server sty.saniop.ctl of client dy.sani<br>plicated 32 of 32 images. | Last Updated<br>10/7/2013 6:55:09 PM<br>10/8/2013 11:800 PM<br>10/10/2013 7:48:16 AM<br>strator\logs\jbpDup-20131007194555.log<br>op.clf or writing.<br>op.clf or reading.<br>Inop.clf, creating copy 2 on destination media<br>op.clf, or eading.<br>atricop.clf_1381148597 copy 1 created on 10<br>eraction may be required to satisfy this mount<br>op.clf or reading.<br>Inop.clf or reading.<br>op.clf or reading.<br>op.clf or reading.<br>op.clf or reading.<br>op.clf or reading.<br>op.clf or reading.<br>op.clf or reading.<br>op.clf or reading.<br>op.clf or reading.<br>op.clf or reading.<br>op.clf or reading.<br>op.clf or reading.<br>op.clf or reading.<br>op.clf or reading.<br>op.clf or reading. |   |
|                                                                                                    |                                                                                                    |                                                                                                    |                                                                                                    | - |
|                                                                                                    |                                                                                                    |                                                                                                    |                                                                                                    | 1 |

Figure 10. Duplicating backup images-verify that all images were successfully duplicated

# Verification

Once any duplicate job completes, confirmation that the data was successfully copied to another tape can be verified as follows:

- 1. In the left pane of the Symantec NetBackup Administration Console expand the "NetBackup Management" icon and select "Catalog". In the right pane, set up the search criteria for the duplicated image to be verified.
- 2. From the drop down menu under "Action", select "Verify".
- 3. Select the ID of the tape to be verified, or select "<All>" if uncertain which tape is desired, from the "Media ID" drop down menu.
- 4. Modify the "Date / time range" criteria to include the day and time the duplication was created.
- 5. In the "Copies" drop down menu, "Copy 2" or any copies after Copy 2 should be selected for viewing duplicate copies. The remaining criteria, such as policy, type of backup, etc., can also be modified to further refine the search if necessary.
- 6. Click on "Search Now".
- 7. After selecting "Search Now", a list of all copies found using the search criteria specified will be displayed.
- 8. The date, time, policy name, schedule, server and media ID should be listed for each backup ID. Make sure that under the category "Copy Number" that the listed number is 2 (or greater) indicating that backup ID is a copy of the original image. See Figure 11 as an example. Select the "Media ID" to be verified then right-click on that media ID and select "Verify". Similar to duplicating many or all backup IDs on a tape, multiple or all copies can be verified by holding the CTRL key while clicking on all of the copies to be verified then right-click and select "Verify".

| ] ∃ •   <u>∎</u>   <b>⊜</b>   米 № ×   ¹ | X 🖻 🛍 🛔   🏹 🗶                | 1                           | 🔁   🖀         | <i>a i</i> t  | <b>1 29</b> 29 ' | R, ≓        | €?            |               |
|-----------------------------------------|------------------------------|-----------------------------|---------------|---------------|------------------|-------------|---------------|---------------|
| lugo.saniop.ctl                         | Action:                      |                             |               | Copies:       |                  |             |               |               |
| 📑 lugo.saniop.ctl (Master Server)       | Verify 💌                     |                             |               | Copy 2        |                  |             |               | •             |
| - 🔜 Activity Monitor                    | - Media:                     |                             |               | Policy:       |                  |             |               |               |
| E MetBackup Management                  | Media ID: Media              | Server:                     |               | sly-eslg3     | -lto5            |             |               | •             |
|                                         | <al></al>                    | Media Server                | s> 🔻          | Policy typ    | e:               |             |               |               |
|                                         | C Disk types:                | Disk Po                     | ool:          | MS-Wind       | ows              |             |               | <b>T</b>      |
| Catalog                                 | Basic Disk                   | <all></all>                 | <b>v</b>      | Type of b     | ackup:           |             |               |               |
| Host Properties                         | Media Server:                | Path                        |               | Full Back     | qu               |             |               | •             |
| 🗈 邊 Media and Device Management         |                              |                             |               | Client (ho    | st name):        |             |               |               |
| 🗄 🌌 Vault Management                    |                              |                             |               | sly.sanio     | p.ctl            |             |               | •             |
| Access Management                       | Date / time range:           |                             |               |               |                  |             |               |               |
| 🗄 🏀 Bare Metal Restore Management       | 10/ 4/2013                   | 2:00:0                      | OPM 🚊         | Πo            | verride defaul   | lt job pric | rity          |               |
|                                         | And: 10/10/2013              | <ul> <li>11:59:5</li> </ul> | 9 PM 🔶        | Job P         | riority:         | 75000       | -             |               |
|                                         |                              | _,                          |               |               |                  |             | <u> </u>      |               |
|                                         |                              |                             |               | (Highe        | er number is g   | reater pr   | iority)       |               |
|                                         |                              |                             |               |               |                  |             | Heln 1        | Search Now    |
|                                         |                              |                             |               |               |                  |             |               |               |
|                                         | Images: 10/4/2013 2:00:00 PM | to 10/10/201:               | 3 11:59:59 PM | 1 Verify Copy | / 2 Policy: sly- | esig3-ito   | 6 Client: sly | .sel Selected |
|                                         | Backup ID                    | Date                        | Time          | Policy N      | Schedule         | Se          | Media ID      | Copy 14       |
|                                         | siy.saniop.ctl_1381141391    | 10/7/2013                   | 5:23:11 AM    | sly-eslg3     |                  | sly         | Y695L6        | 2             |
|                                         | siy.saniop.ctl_1381144994    | 10/7/2013                   | 5:23:14 AM    | siy-esig3     | Full             | siy         | Y695L6        | 2             |
|                                         | a siy.saniop.cu_1301140597   | 10/7/2013                   | 7:23:17 AM    | ыу-еыдэ       | FUII             | siy         | 103200        |               |
|                                         | •                            |                             |               |               |                  |             |               | •             |
|                                         |                              |                             |               |               |                  |             |               |               |

Figure 11. Catalog search-modifying the "Copies" field to not include original images ensuring that the copied content will be verified

9. Status of the verification job can be viewed by selecting the "Results" tab within the Catalog pane or by clicking on "Activity Monitor" in the left pane of the NetBackup Administration Console.

# Symantec Backup Exec

Migrating data using DirectCopy to Tape

#### Copying a single backup

To copy an individual backup set or dataset from one tape to another tape, you can do the following:

- 1. Select the "Backup and Restore" tab at the top of the Symantec Backup Exec graphical user interface (GUI). All servers configured to use Backup Exec will be listed.
- 2. Double-click on the Backup Exec server whose data will be duplicated from one tape to another tape. There will be a list of selections to the far left, click on "Backup Sets" to list all of the backup jobs by date created for the selected server.
- 3. Click on the arrow to the left of the Backup Source's date to expand and view the backup set. The contents and properties of the backup set can be viewed by double-clicking on the backup set.
- 4. Right-click on the backup set then select "Duplicate" to launch the interface to specify the settings for the duplicate job which will copy data from one tape to another tape. See figure 12 as an example.

| Symantec Backup Ex                          | ec™2012 (Central Administration                                                                                                    | Server)                                                                                                    |                                                                                                    |                                                   |                        |                                     |
|---------------------------------------------|----------------------------------------------------------------------------------------------------|----------------------------------------------------------------------------------------------------|----------------------------------------------------------------------------------------------------|---------------------------------------------------|------------------------|-------------------------------------|
| B Home                                      | Backup and Restore S                                                                                                    | torage Reports                                                                                                    |                                                                                                    |                                                   | 1                      | Central<br>Administration<br>Server |
| Standard<br>Compact<br>Sort and<br>Filter * | List Backup One-Time Ec<br>• Backup • Backup • Backup                                                                                                    | it Backup Restore                                                                                                    | Search Convert                                                                                                    | Nelete Retain Ca                                  | talog Duplicate Verify |                                     |
| Views                                       | Backups                                                                                                    | Resto                                                                                                    | ores Virtualization                                                                                                    | Backu                                             | ıp Sets                |                                     |
| Servers                                     |                                                                                                    | Serv                                                                                                    | er sly.saniop.ctl                                                                                                    |                                                   |                        | Snapshot Full Details               |
| 🗾 Jobs                                      | Backup Source                                                                                                    | Storage                                                                                                    | Expiration                                                                                                    | Retain                                            | Reason to              | Retain                              |
| Job History Backup Sets Active Alerts       | ▷         □ 10/13/2013 3:33 PH           ▷         □ 10/13/2013 2:58 FH           ▷         □ 10/13/2013 2:14 PH           ▷         □ 10/13/2013 1:39 PH           ▷         □ 10/13/2013 1:39 FH           ▷         □ 10/13/2013 1:35 FH           ▷         □ 10/13/2013 1:2013 1:2013 1:2013 1:202 FH                                                                                                    | Image: Tape           Image: Tape           Image: Tape | 11/10/2013 2:50:2<br>11/10/2013 2:13:1<br>11/10/2013 1:29:1<br>11/10/2013 12:53<br>11/10/2013 12:53<br>11/10/2013 11:17<br>11/10/2013 10:16 | 20 PM<br>2 PM<br>46 PM<br>28 PM<br>17 AM<br>56 AM |                        |                                     |
| Credentials                                 | <ul> <li>9 10/13/2013 10:02 A</li> <li>9 10/13/2013 9:02 A</li> <li>9 10/13/2013 8:01 A</li> <li>9 10/13/2013 8:01 A</li> <li>9 Snapsho</li> </ul>                                                                                                    | M Tape<br>1 Tape<br>1 ape                                                                                                    | 11/10/2013 9:16:2<br>11/10/2013 8:16:2<br>11/10/2013 7:16:0                                                                                 | 88 AM<br>23 AM<br>98 AM                           |                        |                                     |
| Properties                                  | 0         10/13/201:         Detection           0         10/13/201:         Retain           0         10/13/201:         Cata           0         10/13/201:         Cata                                                                                                    | ain Tape<br>alog Tape<br>Tape<br>Tape                                                                                                    | 11/10/2013 6:15:4<br>11/10/2013 5:15:5<br>11/10/2013 4:19:0<br>11/10/2013 3:16:0                                                            | I3 AM<br>55 AM<br>00 AM<br>06 AM                  |                        |                                     |
|                                             | <ul> <li>interference</li> <li>interference</li> <li>inter</li></ul> | fy Create a duplicate<br>You can duplicate                                                                                                    | 11/10/2013 2:16:2<br>e copy of the selected back<br>the backup set now, or sc<br>11/0/2013 11:17:0                                          | 22 AM<br>up set.<br>hedule a time to do it.       |                        |                                     |
|                                             | <ul> <li>io/13/2013 12:02 F</li> <li>io/12/2013 11:02 F</li> <li>io/12/2013 10:02 F</li> <li>io/12/2013 9:02 P</li> </ul>                                                                                                    | M Tape<br>M Tape<br>M Tape                                                                                                    | 11/9/2013 10:16:4<br>11/9/2013 9:17:03<br>11/9/2013 8:16:42                                                                                 | 20 PM<br>13 PM<br>3 PM<br>2 PM                    |                        |                                     |
|                                             | 10/12/2013 8:02 PM<br>5 3 10/12/2013 7:01 PM<br>4 3 10/12/2013 7:01 PM                                                                                                    | 1 Tape<br>1 Tape                                                                                                    | 11/9/2013 7:16:26<br>11/9/2013 6:16:09                                                                                                    | 9 PM                                              |                        |                                     |

Figure 12. Duplicating backup sets-selecting a backup source to be duplicated

5. In the "Duplicate Job" interface that opens after selecting a backup set, verify all listed settings specifically that the storage device containing the tape to be copied to is selected and "Enable DirectCopy to Tape" is selected. See figure 13 as an example.

| Storage:        | Robotic library 0001 (11.9 TB free)                                  |  |  |  |  |  |  |  |  |
|-----------------|----------------------------------------------------------------------|--|--|--|--|--|--|--|--|
| Media set:      | 🐨 Keep Data for 4 Weeks 🔹                                            |  |  |  |  |  |  |  |  |
|                 | When this job begins                                                 |  |  |  |  |  |  |  |  |
|                 | Overwrite media                                                      |  |  |  |  |  |  |  |  |
|                 | Append to media, overwrite if no appendable media is available       |  |  |  |  |  |  |  |  |
|                 | O Append to media, terminate job if no appendable media is available |  |  |  |  |  |  |  |  |
|                 | Eject media after job completes                                      |  |  |  |  |  |  |  |  |
|                 | Retension media before backup                                        |  |  |  |  |  |  |  |  |
|                 | 🔲 Use Write once, read many (WORM) media                             |  |  |  |  |  |  |  |  |
|                 | Enable DirectCopy to tape                                            |  |  |  |  |  |  |  |  |
| Schedule:       | Run now                                                              |  |  |  |  |  |  |  |  |
|                 | Run on: 10/13/2013 4:45 PM                                           |  |  |  |  |  |  |  |  |
| Compression:    | Hardware (if available, otherwise none) 🔹                            |  |  |  |  |  |  |  |  |
| Encryption type | None •                                                               |  |  |  |  |  |  |  |  |
| Backup sets bei | ng duplicated:                                                       |  |  |  |  |  |  |  |  |
| Server          | Resource Backup Time Backup Method                                   |  |  |  |  |  |  |  |  |
| SLY.SANIOP.C    | TL 📓 E: 10/13/2013 8:01:49 AM 😑 Snapshot Full                        |  |  |  |  |  |  |  |  |
|                 |                                                                      |  |  |  |  |  |  |  |  |

Figure 13. Duplicating backup sets-verifying settings for the duplicate job specifically enabling DirectCopy to Tape

- 6. Once OK is selected, the duplicate to tape job will begin.
- 7. You can view the status of the duplicate backup set by selecting "Jobs" from the list of options to the far left. See figure 14 as an example. Double-click on the duplicate backup set to view details of that job.

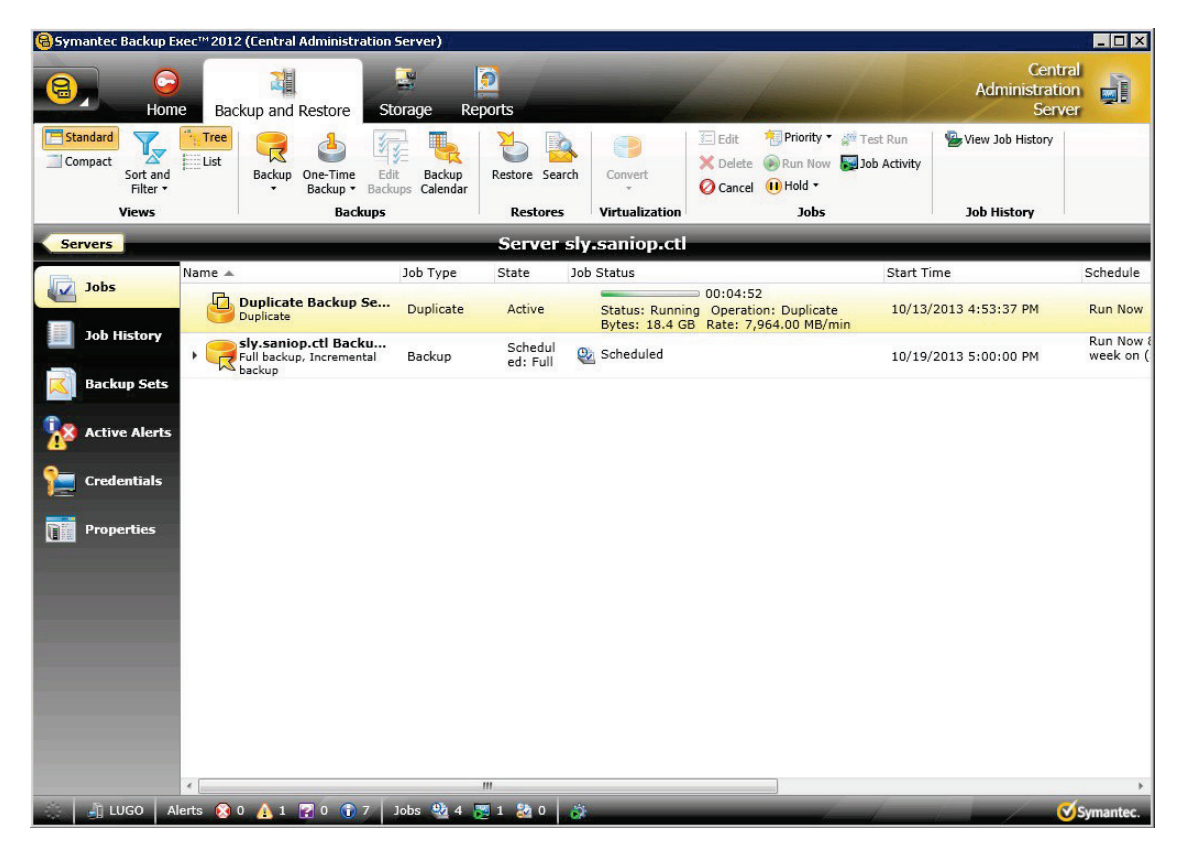

Figure 14. Duplicating backup sets-view the progress of the duplicate job

8. Alternatively, by selecting the "Storage" tab at the top of the Backup Exec GUI, the storage device, or devices, specified when configuring the duplicate job should each have tape drives with tapes loaded and a state of active. The tape barcodes or labels, if configured, will also be listed allowing verification that the tape containing the backup set to be duplicated is being used and which tape that backup set is being duplicated to.

# **Copying multiple backups**

To copy multiple backup sets or datasets from one tape to another tape, you can do the following:

- 1. Follow the steps listed in the previous section for Backup Exec, copying a single backup, to view and expand the backup sets to be copied for a server.
- 2. Next, hold the CTRL key while clicking on the multiple backup sets to be copied then right-click and select "Duplicate" to launch the interface to specify the settings for the duplicate job.
- 3. Similar to copying a single backup set to another tape, the interface to specify settings for the duplicate job will open and all settings should be verified specifically that the destination storage device containing the tape(s) that the data will be copied to is selected and "Enable DirectCopy to Tape" is selected.
- 4. Once the settings for the duplicate job have been verified and OK is selected, the status of the duplicate job can be viewed by selecting "Jobs" from the list of selections to the far left.

## Copying all media content

To copy all of the backup sets from a single tape or multiple tapes to another tape, you can do the following:

- 1. Select the "Storage" tab at the top of the Backup Exec GUI then beneath the Robotic Library containing the tape to be duplicated, doubleclick on "Slots".
- 2. All of the tapes for that library will be listed. See figure 15 as an example. Double-click on the tape to be duplicated.

| B G Home                                                                                                    | Backup and Re             | estore Storage Re     | eports                                                          |                                                                    | Central<br>Administration<br>Server              |
|----------------------------------------------------------------------------------------------------|---------------------------|-----------------------|-----------------------------------------------------------------|--------------------------------------------------------------------|--------------------------------------------------|
| Compact<br>Compact                                                                                              | List Configure<br>Storage | Scan Inventory Catalo | g Inventory and Label Import Export Erase<br>Storage Operations | Associate Scratch Retire<br>with media set<br>Media Set Operations | Move media<br>to vault<br>Media Vault Operations |
| All Storage                                                                                                    |                           | Rob                   | otic library 0002 Slots details                                 |                                                                    | Slot 3 details                                   |
| <b>.</b>                                                                                                    | Slot Number               | Barcode Media         | Capacity                                                        | Media Set Allocated Date                                           | Overwrite Prote                                  |
| Jobs                                                                                                    | Slot 1                    | DN9454 DN9454         | 23.5 GB free of 1.39 TB                                         | Keep Data f 10/11/2013 4:                                          | D7:46 PM 11/9/2013 2:1                           |
| Job History                                                                                                    | Slot 2                    | DN9455 DN9455         | 24.9 GB free of 1.39 TB                                         | Keep Data f 10/11/2013 11                                          | :01:35 11/9/2013 2:1                             |
| Active Alerts                                                                                                   | Slot 3                    | DN9450 DN9450         | 23.8 GB free of 1.39 TB                                         | Keep Data f 10/12/2013 3:                                          | 14:41 11/10/2013 4:                              |
| Slots                                                                                                    | Slot 4                    | Empty                 |                                                                 |                                                                    |                                                  |
| Second de la constant de la constant de la constant de la constant de la constant de la constant de la constant | Slot 5                    | DN9452 DN9452         | 1.33 TB free of 1.39 TB                                         | Keep Data f 10/13/2013 5:                                          | 10:33 11/10/2013 4:                              |
|                                                                                                    | Slot 6                    | DN9453 DN9453         | 1.33 TB free of 1.39 TB                                         | Keep Data f 10/13/2013 3:-                                         | 42:06 PM 11/10/2013 2:                           |
|                                                                                                    | Slot 7                    | DN9402 DN9402         | 1.39 TB free of 1.39 TB                                         | Scratch Media 10/11/2013 3:                                        | 22:25 PM Overwriteable                           |
|                                                                                                    | Slot 8                    | DN9401 DN9401         | 1.39 TB free of 1.39 TB                                         | Scratch Media 10/11/2013 3:                                        | 24:11 PM Overwriteable                           |
|                                                                                                    | Slot 9                    | Empty                 |                                                                 |                                                                    |                                                  |
|                                                                                                    | Slot 10                   | Empty                 |                                                                 |                                                                    |                                                  |
|                                                                                                    | Slot 11                   | Empty                 |                                                                 |                                                                    |                                                  |
|                                                                                                    | Slot 12                   | Empty                 |                                                                 |                                                                    |                                                  |
|                                                                                                    | -                         |                       | 1 39 TB free of 1 39 TB                                         |                                                                    | •                                                |

Figure 15. Duplicating backup sets-selecting the media to be duplicated

- 3. While viewing the details for the chosen slot, select "Backup Sets" from the far left of the Backup Exec GUI.
- 4. All of the backup sets contained on the chosen tape will be listed. Select all of the backup sets listed by clicking on the first backup set listed then while holding down on the shift key, click on the last backup set listed. This should select/highlight all of the backup sets simultaneously.

| 🔒 Symantec                                                                                                    | Backup E             | кес™2012  | (Central  | Administration Se      | rver)      |          |                 |               |                              | _      |             |                                         | _ 🗆 ×     |
|----------------------------------------------------------------------------------------------------|----------------------|-----------|-----------|------------------------|------------|----------|-----------------|---------------|------------------------------|--------|-------------|-----------------------------------------|-----------|
| 8,                                                                                                    | G                    | e Bac     | Rup and I | Restore Store          | ige R      | eports   |                 |               |                              | 1      | 1/          | Central<br>Administration<br>Server     |           |
| Compact                                                                                                    | Sort and<br>Filter • | Tree List | Disabl    | e Configure<br>Storage | Delete     | Retain   | Catalog Du      | olicate Verit | y                            |        |             |                                         |           |
| and the second second se | views                |           | State     | Configure              | _          |          | ackup sets      |               |                              | _      | _           |                                         |           |
| Robotic I                                                                                                    | library 00           | 02 Slots  | details   |                        |            |          | Slot 3          | details       |                              | _      |             | Snapshot Full                           | Details   |
| - Rack                                                                                                    | un Cate              | Server    | Resource  | Backup Time            |            | Backu    | p Method        | Storage       | Expiration                   | Size   | Reta Retain | n                                       |           |
| Dack                                                                                                    | up sets              | SLY.S     | 🔛 E:      | 10/13/2013 5:01        | :30 AM     | S 😌      | napshot Full    | 🖼 Tape        | 11/10/2013 4:19:00 AM        | 112 GB |             |                                         |           |
|                                                                                                    |                      | SLY.S     | 🖼 E:      | 10/13/2013 4:01        | :49 AM     | S 😌      | napshot Full    | 🖼 Tape        | 11/10/2013 3:16:06 AM        | 112 GB |             |                                         |           |
| Prop                                                                                                    | erties               | SLY.S     | 🖼 E:      | 10/13/2013 3:02        | :04 AM     | 😑 s      | napshot Full    | Tape Tape     | 11/10/2013 2:16:22 AM        | 112 GB |             |                                         |           |
|                                                                                                    |                      | SLY.S     | 🖾 E:      | 10/13/2013 2:02        | :20 AM     | C S      | napshot Full    | Tape Tape     | 11/10/2013 1:16:37 AM        | 112 GB |             |                                         |           |
|                                                                                                    |                      | SLY.S     | 🔛 E:      | 10/13/2013 1:02        | :37 AM     | S        | napshot Full    | Tape          | 11/10/2013 12:16:54 AM       | 112 GB |             |                                         |           |
|                                                                                                    |                      | SLY.S     | E:        | 10/13/2013 12:0        | 2:51 AM    | S        | napshot Full    | Tape          | 11/9/2013 11:17:08 PM        | 112 GB |             |                                         |           |
|                                                                                                    |                      | SILVER    | [RO       | 10/13/2013 12:0        | 2:03 AM    | II 🗊     | ncremental      | Tape          | 11/9/2013 10:02:39 PM        | 52 KB  |             |                                         |           |
|                                                                                                    | -                    | SLY.S     | 🖼 E:      | 10/12/2013 10:0        | 2:42 PM    | S        | napshot Full    | Tape          | 11/9/2013 9:17:03 PM         | 112 GB |             |                                         |           |
|                                                                                                    | -                    | SLY.S     | 🔛 E:      | 10/12/2013 9:02        | :25 PM     | S 🔁      | napshot Full    | Tape          | 11/9/2013 8:16:42 PM         | 112 GB |             |                                         |           |
|                                                                                                    | _                    | SLY.S     | 🖾 E:      | 10/12/2013 8:02        | :10 PM     | S        | napshot Full    | Tape          | 11/9/2013 7:16:26 PM         | 112 GB |             |                                         |           |
|                                                                                                    |                      | SLY.S     | 🔛 E:      | 10/12/2013 7:01        | :53 PM     | S        | napshot Full    | Tape          | 11/9/2013 6:16:09 PM         | 112 GB |             |                                         |           |
|                                                                                                    |                      | SLY.S     | 🖼 E:      | 10/12/2013 6:01        | :32 PM     | S 🔁      | napshot Full    | Tape          | 11/9/2013 5:15:50 PM         | 112 GB |             |                                         |           |
|                                                                                                    |                      | SLY.S     | 🔛 E:      | 10/12/2013 5:01        | :22 PM     | S 🔁      | napshot Full    | Tape          | 11/9/2013 4:15:44 PM         | 112 GB |             |                                         |           |
|                                                                                                    |                      | SLY.S     | 🖾 E:      | 10/12/2013 4:01        | :46 PM     | S        | napshot Full    | Tape Tape     | 11/9/2013 3:16:04 PM         | 112 GB |             |                                         |           |
|                                                                                                    |                      | SLY.S     | 🖼 E:      | 10/10/0010 0.01        | . 40 . 6.4 | S 🔁      | napshot Full    | Tape Tape     | 11/9/2013 2:19:03 AM         | 112 GB |             |                                         |           |
|                                                                                                    |                      |           |           | Delete                 |            |          |                 |               |                              |        |             |                                         |           |
|                                                                                                    |                      |           |           | Retain                 |            |          |                 |               |                              |        |             |                                         |           |
|                                                                                                    |                      |           |           | Catalog                |            |          |                 |               |                              |        |             |                                         |           |
|                                                                                                    |                      |           |           | Duplicate              |            |          |                 |               |                              |        |             |                                         |           |
|                                                                                                    |                      |           |           | Verify                 |            |          |                 |               | 2                            |        |             |                                         |           |
|                                                                                                    |                      |           |           |                        | Crea       | ate a du | plicate copy of | the selected  | backup set.                  |        |             |                                         |           |
|                                                                                                    |                      |           |           |                        | rou        | can uup  | moute the JdCK  | up set now,   | or schedule a unie to ud lt. |        |             |                                         |           |
|                                                                                                    |                      | -         |           |                        |            |          |                 |               |                              |        |             | 10 - 10 - 10 - 10 - 10 - 10 - 10 - 10 - |           |
| L III                                                                                                    | UGO Al               | erts 👩 (  | 0 🛕 1     | 🔁 0 🕠 7 🛛 Jol          | is 🥸 4     | 1        | 20 🔅            |               |                              | d      | 16          |                                         | Symantec. |

5. Right-click and select "Duplicate" to start the process of copying data from one tape to another tape. See figure 16 as an example.

Figure 16. Duplicating backup sets-selecting all backup sets on the media for duplication

- 6. Similar to copying a single backup set or multiple backup sets to another tape, the interface to specify settings for the duplicate job will open and all settings should be verified specifically that the destination storage device containing the tape(s) the data will be copied to is selected and "Enable DirectCopy to Tape" is selected.
- 7. Once the settings for the duplicate job have been verified and OK is selected, the status of the duplicate job can be viewed by selecting "Jobs" from the list of selections to the far left.

## Verification

Once any duplicate job completes, confirmation that the data was successfully copied to another tape can be verified as follows:

- 1. Select the "Storage" tab at the top of the Symantec Backup Exec graphical user interface (GUI). All storage configured for use with Backup Exec will be listed.
- 2. Double-click on "Slots" under the storage device that was used as the destination device to duplicate the source data from one tape to another tape. All tapes for that storage unit will be listed.
- 3. Double-click on the tape that the source data was duplicated to.
- 4. While viewing the properties for the chosen tape, select "Backup Sets" from the left pane. All backup sets on the tape will be listed.
- 5. Right-click on the backup set then select "Verify" to launch the interface to specify the settings for the verification job which will verify the integrity of the collection of data and the tape on which it resides for the selected backup set. See figure 17 as an example.

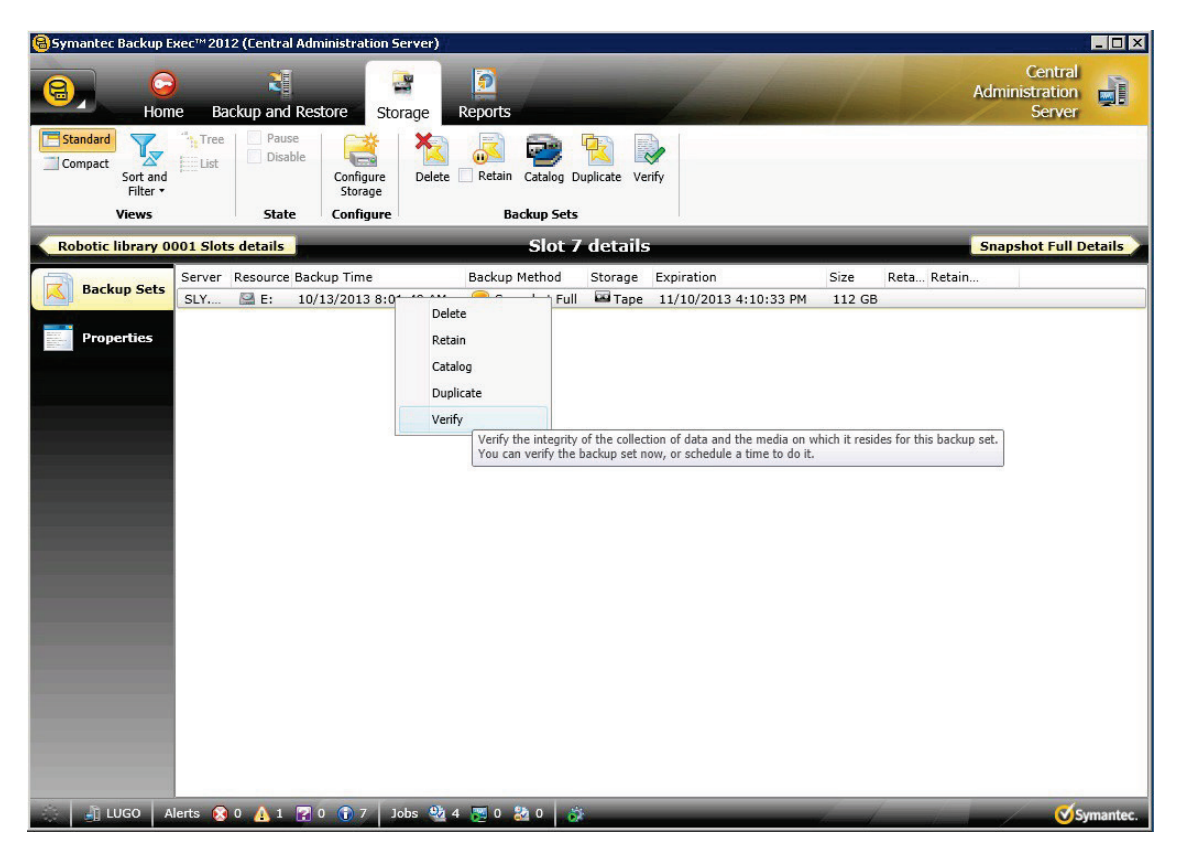

Figure 17. Verifying backup sets-selecting a backup set on the media for verification

6. In the "Verify Job" interface that will open, verify all listed settings specifically that the storage device containing the tape to be verified to is selected which ensures that the storage device specified is capable of reading the selected tape. In this scenario, "Robotic library 0001" contains the tape, and corresponding backup set, to be verified so "Robotic library 0001" is the specified storage for the verify job. See figure 18 as an example.

| itorage: 📑 Re                                | obotic library 0001 (9.53 TB free)                                | •             |
|----------------------------------------------|-------------------------------------------------------------------|---------------|
| Schedule: 💿 Ru                               | n now                                                             |               |
| S Ru                                         | n on: 10/13/2013 5:29 PM                                          |               |
| 0.11                                         |                                                                   |               |
|                                              |                                                                   |               |
| adun acta baina                              | worlfind                                                          |               |
| ackup sets being<br>Server                   | verified:<br>Resource Backup Time                                 | Backup Method |
| ackup sets being<br>Server<br>SLY.SANIOP.CTL | verified:<br>Resource Backup Time<br>. 🔛 E: 10/13/2013 8:01:49 AM | Backup Method |

Figure 18. Verifying backup sets-verify the settings for the verify job

- 7. You can view the status of the verification job by selecting the tab "Robotic library XXXX Slots details" (refer to the screen shot in step #5) above the left pane which returns to the "Robotic library XXXX Slots details" page.
- 8. Double-click on "Jobs" in the left pane. All existing backup jobs that were created will be listed along with any jobs that are currently "Active". The verify job should be displayed.
- 9. Once the verify job completes, details for the job can be viewed by selecting "Job History" from the left pane then double-click on the completed verification job.

# **CommVault Simpana**

Migrating data using Selective Copy with Auxiliary Copy

## Copying a single backup

To copy an individual backup job or dataset from one tape to another tape, you can do the following:

- 1. The following conditions must be met:
  - a. The assigned media for the source library must not be protected from being copied. If the media has been protected from being copied, select it then right-click choosing "allow copy". See figure 19 as an example.

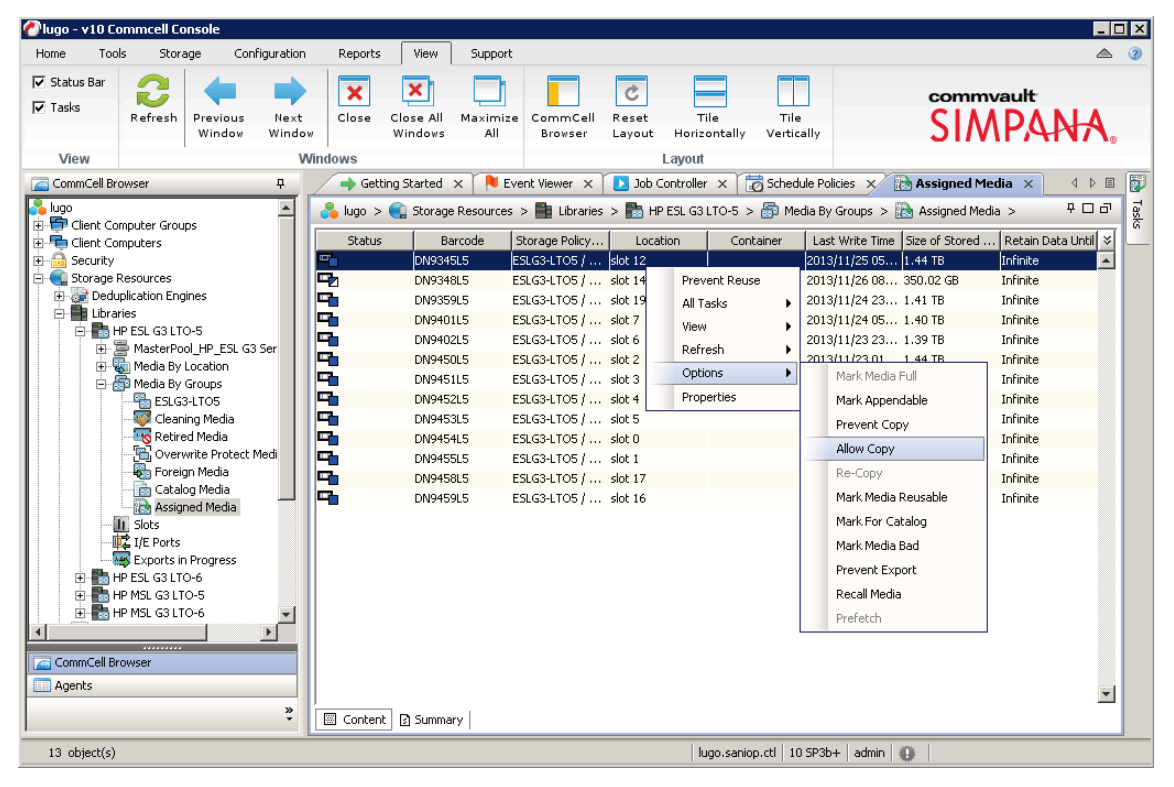

Figure 19. Allow Copy for assigned media

- b. The destination library must have scratch media available
- c. The storage policy must have a secondary/selective copy created to run an auxiliary copy. Auxiliary copy is not allowed on a primary (original) copy of a storage policy
- d. The secondary/selective copy of the storage policy must be configured to use the destination library
- 2. To create a secondary/selective policy, from the CommCell Browser, navigate to "Policies" then expand "Storage Policies". Right-click on the storage policy that the backup jobs to be copied were created from, point to "All Tasks", and then click "Create New Copy".
- 3. "Copy Properties" dialog box appears.
- 4. In the "Copy Name" box, type a name for the storage policy copy.

- 5. Select the "Selective Copy" check box. The Selective Copy tab is now enabled.
  - a. Under the" Default Destination" section, specify the following:
  - b. From the "Library" list, select the name of library that will be used to create the selective copy.
  - c. From the "MediaAgent" list, select the name of a MediaAgent that will be used to create the selective copy.
  - d. From the "Drive Pool" list, select the name of a Drive Pool that will be used to create a selective copy.
  - e. From the "Scratch Pool list", select the name of the Scratch Pool that will be used to create a selective copy. See figure 20 as an example.

| 🕗 lugo - v10 Commcell Console 🛛 👔 | 🖉 Copy Properties (Storage Policy: ESLG3-LTO5) | X                                   |                                       |
|-----------------------------------|------------------------------------------------|-------------------------------------|---------------------------------------|
| Home Tools Storage Co             | Selective Copy Associations Media              | Advanced Deduplication Provisioning |                                       |
| 🔽 Status Bar 🦰 🖊                  | General Retention Copy Policy                  | Data Paths Data Path Configuration  |                                       |
| 🔽 Tasks                           | Copy Information                               |                                     | commvault                             |
| Refresh Previous<br>Window        | Copy Name:                                     | Selective                           | SIMPANA                               |
| View                              | Primary Copy                                   | Active                              |                                       |
| CommCell Browser                  | Selective Copy                                 | 🔲 Enable Parallel copy              |                                       |
| Elient Computer Groups            | Enable Inline Copy                             |                                     | l l l l l l l l l l l l l l l l l l l |
| Client Computers                  | Do not make Inline conv.to same library        |                                     |                                       |
| E Storage Resources               |                                                |                                     | ırce Preced Hardw ≯                   |
| Policies                          | Derer Adxillary Copy for 15 Pday(s)            | I WORM Copy                         |                                       |
| Replication Policies              | Use Global Deduplication Policy                | Y                                   |                                       |
|                                   | E Foshla Doductication                         |                                     |                                       |
| CommServeDR(sly)                  |                                                |                                     |                                       |
| ESLG3-LTO5                        | Default Destination                            |                                     |                                       |
| Gubclient Policies                | Library: HP ESL G3 LTO-6                       |                                     |                                       |
| VaultTracker Policies             | Media Copti du                                 |                                     |                                       |
| Reports     Content Director      | neulaAgeitt, jsiy                              |                                     |                                       |
|                                   | Drive Pool: DrivePool(sly)1                    |                                     |                                       |
| 🗄 ⊰ Workflows                     | Scratch Pool: ESLG3-LTO6                       | <b>_</b>                            |                                       |
|                                   |                                                |                                     |                                       |
|                                   |                                                |                                     |                                       |
|                                   |                                                |                                     |                                       |
|                                   |                                                |                                     |                                       |
|                                   |                                                |                                     |                                       |
|                                   |                                                |                                     |                                       |
| Agents                            |                                                |                                     |                                       |
|                                   |                                                |                                     | II                                    |
|                                   |                                                |                                     | 1                                     |
|                                   |                                                | OK Cancel Help                      |                                       |

Figure 20. Properties for the storage policy copy. "General" tab.

- 6. Click the "Copy Policy" tab. Specify the selection criteria for the selective copy:
  - a. Under the "Backup Selection" section, clear "All Backups" check box.
  - b. For "Backups On and After", specify the date to select the backup jobs after the specified date. The selection period for a selective copy is determined only by the copy creation time. The Backups on or After option does not affect the selection period for a given selective copy because this option is only used to decide which backup job after specified date is qualified to be picked. See figure 21 as an example.

| 🖉 lugo - v10 Commcell Console                                                                                                    | 🖉 Copy Properties (Storage Policy: ESLG3-LTOS)                                                                                                    |                                                  |
|----------------------------------------------------------------------------------------------------|----------------------------------------------------------------------------------------------------|--------------------------------------------------|
| Home Tools Storage Co                                                                                                    | Selective Copy Associations Media Advanced Deduplication Provisioning                                                                                                    | ▲ ②                                              |
| Status Bar     Tasks     Tasks     View     View     CommCell Browser     CommCell Browser     Clent Computer Groups     Gottom Computers     Scurty     Suga Relation Policies     Schedule Policies     Schedule Policies     Schedule Policies     Subclent Policies     Primary     Subclent Policies     View     Vaul Tracker Policies     Vaul Tracker Policies     Vaul Tracker Policies     Vaul Tracker Policies     Vaul Tracker Policies     Vaul Tracker Policies     Vaul Tracker Policies     Vaul Tracker Policies     Vaul Tracker Policies     Vaul Tracker Policies     Vaul Tracker Policies     Vaul Tracker Policies | Selective Copy     Associations     Media     Advanced     Decuritation     Provisioning       General     Retention     Copy Policy     Date Path Configuration     Date Path Configuration       Backup Selection     All Backups     Backups On and After:     Pri 11/22/2013     Image: Copy Folicy       Source Copy     Sum Mon Tue Wed Thu     Fri Set     1     2       Source Copy     1     1     2       Sum Mon Tue Wed Thu     Fri Set     1     2       3     4     5     6     7     8       10     11     12     13     Image: Copy Folicy     Image: Copy Folicy       Sum Mon Tue Wed Thu     Fri Set     1     2     2       3     4     5     6     7     8       10     11     12     13     14     15       15     16     17     18     19     20     21       24     25     26     27     28     29     30       Today is Nov 26, 2013     Today is Nov 26, 2013     Today is Nov 26, 2013     Today is Nov 26, 2013 | IG3-LT05 X 4 D IIIIIIIIIIIIIIIIIIIIIIIIIIIIIIIII |
| Context Director                                                                                                    |                                                                                                    |                                                  |

Figure 21. Properties for the storage policy copy. "Copy Policy" tab.

7. Click the "Selective Copy" tab. Select "Do not Automatically select jobs" so that no backup jobs will be copied until they are manually selected for copy. See figure 22 as an example.

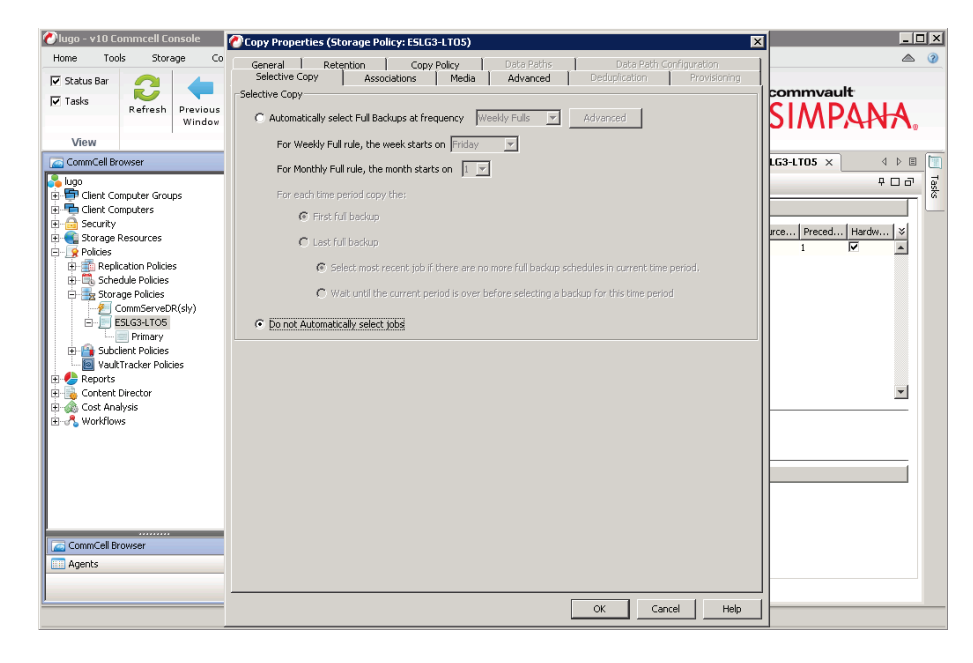

Figure 22. Properties for the storage policy copy. "Selective Copy" tab.

- 8. Click OK. Auxiliary Copy Schedule dialog box appears.
- 9. Select "Do Not Schedule" to manually determine when the auxiliary copy will be run. See figure 23 as an example.

| 🕗 lugo - v10 C                                                                                                    | ommcell Co                                                                                                    |                             |                |                               |                                                                                                    |                                                                                                    |                                                                                                    |                                                                                                    |                                |                    |                                              |              |                                                                                                    | _ [] |
|----------------------------------------------------------------------------------------------------|----------------------------------------------------------------------------------------------------|-----------------------------|----------------|-------------------------------|----------------------------------------------------------------------------------------------------|----------------------------------------------------------------------------------------------------|----------------------------------------------------------------------------------------------------|----------------------------------------------------------------------------------------------------|--------------------------------|--------------------|----------------------------------------------|--------------|----------------------------------------------------------------------------------------------------|------|
| Home Too                                                                                                    | ols Stor                                                                                                    | age Cor                     | figuration     | Reports                       | View                                                                                                    | Support                                                                                                    |                                                                                                    |                                                                                                    |                                |                    |                                              |              |                                                                                                    | ۵ (  |
| Status Bar                                                                                                    | Refresh                                                                                                    | Previous<br>Window          | Next<br>Window | Close                         | Close All<br>Windows                                                                                                    | Maximize<br>All                                                                                                    | CommCell<br>Browser                                                                                                    | C<br>Reset<br>Layout                                                                                                    | Tile<br>Horizontally           | Tile<br>Vertically |                                              | SIM          | ault<br>PAP                                                                                                    | ₩.   |
| View                                                                                                    |                                                                                                    |                             | VVII           | idows                         | an Chastand                                                                                                    | 94 L Da                                                                                                    | ak Kausan 34                                                                                                    | 1 🖪 Jak (                                                                                                    |                                | Cobookula D        | aliaian ar 🖉 🗖                               | FELC2 LTOF   |                                                                                                    | 4    |
| Commed is a solution of the second second s | wyser<br>wputer Grou<br>wputers<br>Resources<br>ication Policie<br>didle Policies<br>2007 Policies<br>2007 Policies<br>2007 Policies<br>2017 Policies<br>2017 Pol | ips<br>IS<br>R(sly)<br>iles | *              | Copy Pri Sel Active A Content | 19 Started Policies Policies P | X V Ever<br>X Store<br>X Copy Sch<br>resetted a corrected a corrected a corrected a corrected a corrected a corrected a corrected with the store of the theory of the store of the store of th | nt viewer ×<br>age Policies ><br>schule<br>schule<br>s container, an<br>s container, an<br>s containe | Job d     Secondary     Secondary     Secondary     Secondary     Secondary     Secondary     Secondary     Secondary     Secondary     Secondary | convolver x LLTOS > Copy data. | → Schedule H       | n Dedupi<br>φ □<br>φ □<br>G3-LTO5<br>G3-LTO5 | Source Prece | 4 [Hardie<br>  100   100   100   100   100   100   100   100   100   100   100   100   100   100   100   100   100   100   100   100   100   100   100   100   100   100   100   100   100   100   100   100   100   100   100   100   100   100   100   100   100   100   100   100   100   100   100   100   100   100   100   100   100   100   100   100   100   100   100   100   100   100   100   100   100   100   100   100   100   100   100   100   100   100   100   100   100   100   100   100   100   100   100   100   100   100   100   100   100   100   100   100   100   100   100   100   100   100   100   100   100   100   100   100   100   100   100   100   100   100   100   100   100   100   100   100   100   100   100   100   100   100   100   100   100   100   100   100   100   100   100   100   100   100   100   100   100   100   100   100   100   100   100   100   100   100   100   100   100   100   100   100   100   100   100   100   100   100   100   100   100   100   100   100   100   100   100   100   100   100   100   100   100   100   100   100   100   100   100   100   100   100   100   100   100   100   100   100   100   100   100   100   100   100   100   100   100   100   100   100   100   100   100   100   100   100   100   100   100   100   100   100   100   100   100   100   100   100   100   100   100   100   100   100   100   100   100   100   100   100   100   100   100   100   100   100   100   100   100   100   100   100   100   100   100   100   100   100   100   100   100   100   100   100   100   100   100   100   100   100   100   100   100   100   100   100   100   100   100   100   100   100   100   100   100   100   100   100   100   100   100   100   100   100   100   100   100   100   100   100   100   100   100   100   100   100   100   100   100   100   100   100   100   100   100   100   100   100   100   100   100   100   100   100   100   100   100   100   100   100   100   100   100   100   100   100   100   100   100   100   100   100   100   100   100   100   100   100   100 |      |
|                                                                                                    |                                                                                                    |                             |                |                               |                                                                                                    |                                                                                                    |                                                                                                    |                                                                                                    | lugo.sanio                     | p.ctl   10 SP3     | 3b+   admin   🌘                              |              |                                                                                                    |      |

Figure 23. Configuring the Auxiliary Copy schedule.

- 11. From the CommCell Browser, navigate to "Policies" then expand "Storage Policies". The Selective Copy appears in the right pane of the CommCell Browser. This can be seen in figure 23 above.
- 12. Right-click on the selective copy, point to "View" and select "Jobs".
- 13. Clear the "Specify Time Range" check box from the "Job Filter for Storage Policy" dialog box. By default, the jobs initiated in the past 24 hours are displayed. Clearing this option will display all the jobs associated with the copy. See figure 24 as an example.

| 🕐 lugo - v10 Commcell Console                                                                                                    |                                                                                                    |                      |
|----------------------------------------------------------------------------------------------------|----------------------------------------------------------------------------------------------------|----------------------|
| Home Tools Storage Cor                                                                                                    | 🖉 Job Filter for Storage Policy: ESLG3-LTO5, Copy: Selective 🛛 🛛 🔀                                                                                                    | ۵ ک                  |
| Library and Media Hardv<br>Drive Management Mainte                                                                                                    | Client Computers  Client Computers Exclude II Client Computers                                                                                                    | commvault<br>SIMPANA |
| Storage CommCell Browser CommCell Browser CommCell Browser CommCell Browser Computer Groups Computers Computers Comp | <exclude all<br="">Include All &gt;&gt;</exclude>                                                                                                    | Ve                   |
| CommServeDR(sly)  CommServeDR(sly)  Function  File  File File                                                                                                    | Backup Type C All C Full C Differential C Incremental C Synthetic full F Specify Time Range                                                                                                    |                      |
| Cost Analysis                                                                                                    | Start Time         End Time           Mon 11/25/2013         Image: Constraint of the second second sec |                      |
| Agents                                                                                                    | OK Cancel Advanced Help                                                                                                    |                      |
|                                                                                                    | lugo.saniop.ctl 10 SP3b+ admin 🕕                                                                                                    |                      |

Figure 24. Modifying the job filter options for a storage policy

- 14. Click "Advanced" in the "Job Filter for Storage Policy" dialog box. Clear the following check boxes in the "Jobs in Storage Policy Advanced Filter Options" dialog box:
  - a. Available
  - b. Jobs that need to be copied

15. Select the "Jobs that will not be copied" checkbox in the Jobs in "Storage Policy Advanced Filter Options" dialog box. See figure 25 as an example.

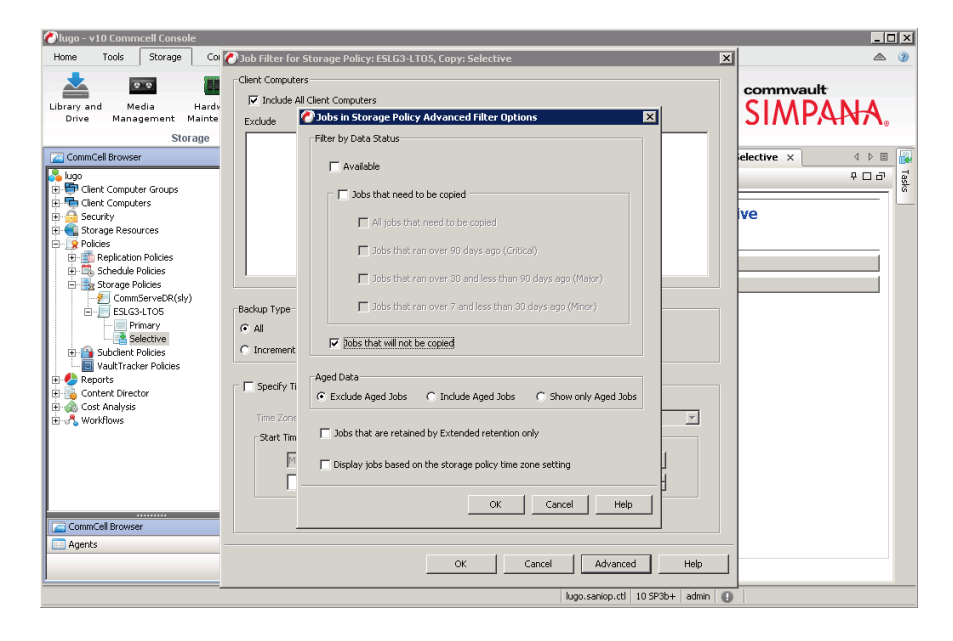

Figure 25. Modifying the job advanced filter options for a storage policy

- 16. Click "OK" to close the "Jobs in Storage Policy Advanced Filter Options" dialog box.
- 17. Click "OK" again to close the "Job Filter for Storage Policy" dialog box.
- 18. A list of jobs associated with the copy is displayed in the right pane of the CommCell browser. See figure 26 as an example.

| me Tools Storage Configura                  | tion Report        | s View                 | Suppo              | rt            |                |                 |             |              |            |              |              |
|---------------------------------------------|--------------------|------------------------|--------------------|---------------|----------------|-----------------|-------------|--------------|------------|--------------|--------------|
| rary and Media Hardware<br>Drive Management | Array<br>Managemer | Shared (<br>at Configu | Catalog<br>uration |               |                |                 |             |              |            | SIM          | ault<br>PANA |
| CommCell Browser #                          | c Ever             | nt Viewer 🗙            | D loh              | Controller X  | Scher          | lule Policies > | c 🚺 🕏 57    | ective ×     | 2 Johs for | Storage Poli | rv × 4 Þ     |
|                                             | -                  |                        |                    |               |                |                 |             |              | ,          |              |              |
| PG Client Computer Groups                   | 1+k 10 [           | Chabur                 | Chant              | Annah Tuma    | [ Tereborner ] | Paulum Cat      | Cubalian    | Charles Data |            | CurlealSea   | T L          |
| Client Computers                            | 461                | otatus                 | Cient              | Windows Fil   | Instance       | lof sult Pack   | default     | ESUCAL TOP   | Con type   | 171/1        | 2012/11/24 2 |
| a Security                                  | 452                | Not Selected           | ary<br>elv         | Windows Fil   |                | lofaultRack     | default     | ESLG3-1705   | Full       | 170/1        | 2013/11/25 2 |
| Storage Resources                           | 451                | Not Selected           | elver              | Linux File Su |                | lefaultRack     | default     | ESU GRU TOS  | Full       | 127/1        | 2013/11/25 2 |
| Policies                                    | 450                | Not Selected           | sly                | Windows Fil   |                | lefaultRack     | default     | ESU 63-1 TOS | Full       | 169/1        | 2013/11/25 2 |
| Replication Policies                        | 449                | Not Selected           | silver             | Linux File Sy |                | lefaultBack     | default     | ESI 63-1705  | Full       | 122 / 1      | 2013/11/25 2 |
| Storage Policies                            | 448 0              | Not Selected           | dive               | Windows Fil   |                | lefaultRack     | default     | ESLG3-J 705  | Full       | 168/1        | 2013/11/25 2 |
| CommServeDR(sly)                            | 447                | Mat Selected           | silver             | Linux File Sv |                | lefaultBack     | default     | ESLG3-LT05   | Full       | 121/1        | 2013/11/25 2 |
| 🖻 - 🧮 ESLG3-LTO5                            | 446                | Not Selected           | sly                | Windows Fil   |                | lefaultBack     | default     | ESLG3-LTO5   | Ful        | 167/1        | 2013/11/25 2 |
| Primary                                     | 445                | Not Selected           | silver             | Linux File Sy |                | lefaultBack     | default     | ESLG3-LTOS   | Full       | 120/1        | 2013/11/25 2 |
| Selective                                   | 444 🛛              | Not Selected           | sly                | Windows Fil   |                | lefaultBack     | default     | ESLG3-LTO5   | Full       | 166 / 1      | 2013/11/25 2 |
| Walt Tracker Policies                       | 443 🔞              | Not Selected           | silver             | Linux File Sy |                | lefaultBack     | default     | ESLG3-LTO5   | Full       | 119/1        | 2013/11/25 2 |
| Reports                                     | 442 😣              | Not Selected           | sly                | Windows Fil   |                | lefaultBack     | default     | ESLG3-LTO5   | Full       | 165 / 1      | 2013/11/25 2 |
| Content Director                            | 441 🔞              | Not Selected           | silver             | Linux File Sy |                | lefaultBack     | default     | ESLG3-LTO5   | Full       | 118/1        | 2013/11/25 2 |
| 🗴 Cost Analysis                             | 440 🔞              | Not Selected           | sly                | Windows Fil   |                | defaultBack     | default     | ESLG3-LTOS   | Full       | 164/1        | 2013/11/25 2 |
| 🖏 Warkflows                                 | 439 🔞              | Not Selected           | silver             | Linux File Sy |                | lefaultBack     | default     | ESLG3-LTO5   | Full       | 117/1        | 2013/11/24 2 |
|                                             | 438 🔞              | Not Selected           | sly                | Windows Fil   |                | defaultBack     | default     | ESLG3-LTO5   | Full       | 163 / 1      | 2013/11/24 2 |
|                                             | 437 🔞              | Not Selected           | silver             | Linux File Sy |                | lefaultBack     | default     | ESLG3-LTO5   | Full       | 116/1        | 2013/11/24 2 |
|                                             | 436 😫              | Not Selected           | sly                | Windows Fil   |                | tefaultBack     | default     | ESLG3-LTO5   | Full       | 162/1        | 2013/11/24 2 |
|                                             | 435 🔞              | Not Selected           | silver             | Linux File Sy |                | defaultBack     | default     | ESLG3-LTO5   | Full       | 115 / 1      | 2013/11/24 2 |
|                                             | 434 😫              | Not Selected           | sly                | Windows Fil   | -              | lefault8ack     | default     | ESLG3-LTO5   | Full       | 161/1        | 2013/11/24 2 |
|                                             | 433 😫              | Not Selected           | silver             | Linux File Sy |                | deFaultBack     | default     | ESLG3-LTOS   | Full       | 114/1        | 2013/11/24 2 |
| CommCell Browser                            | 432 😢              | Not Selected           | sly                | Windows Fil   |                | lefaultBack     | default     | ESLG3-LTO5   | Full       | 160/1        | 2013/11/24 2 |
| agencs                                      | » Total record     | ds found: 14           | 8                  |               |                |                 |             |              |            |              | -            |
|                                             |                    |                        | _                  |               | _              | lugo            | .saniop.ctl | 10 SP3b+ a   | dmin 🔐     | 1            |              |

Figure 26. List of jobs associated with the storage policy copy

| lugo - v10 Commcell Console    |                     |               |                         |                          |                       |             |              |                 |  |
|--------------------------------|---------------------|---------------|-------------------------|--------------------------|-----------------------|-------------|--------------|-----------------|--|
| Home Tools Storage Configurati | ion Reports         | View Suppor   | rt                      |                          |                       |             |              |                 |  |
| 📥 🚥 🏢                          | :                   |               |                         |                          | commvault             |             |              |                 |  |
| Jbrary and Media Hardware      | Array Si            | hared Catalog |                         |                          |                       |             | SIM          | PANA            |  |
| onve management maintenance    | Management          | configuration |                         |                          |                       |             | 51111        | 1/11/1          |  |
| Storage                        |                     | Index         | ~                       |                          |                       |             |              |                 |  |
| CommCell Browser 4             | < North Event View  | er 🗙 📘 Job    | Controller × 🔯 Sche     | dule Policies ×          | Selective ×           | 🗳 Jobs for  | Storage Poli | :y × ◀ ▷ 🗉      |  |
| lugo                           |                     |               |                         |                          |                       |             |              | 4 C 7           |  |
| Client Computer Groups         | Job ID Sta          | tus Client    | Agent Type Instance     | Backup Set S             | ubclient Storage Poli | cy Job Type | Cycles/Seq   | Start Time 🛛 🗧  |  |
| Security                       | 461 🙆 Not 5         | elected Idv   | Windows Fil             | defaultBack de           | Fault ESLG3-LTO5      | Full        | 171 / 1      | 2013/11/26 20 🔺 |  |
| Contraction of the sources     | 452 🙆 Not 5         | elected Bri   | owse and Restore        | aultBack de              | Fault ESLG3-LTOS      | Full        | 170/1        | 2013/11/25 21   |  |
| Policies                       | 451 🙆 Not S         | elected Lis   | t Snaps                 | aultBack de              | Fault ESLG3-LTO5      | Full        | 123 / 1      | 2013/11/25 20   |  |
| 😥 🏥 Replication Policies       | 450 🙆 Not S         | elected En    | d.                      | aultBack de              | Fault ESLG3-LTOS      | Full        | 169/1        | 2013/11/25 21   |  |
| 🗈 📆 Schedule Policies          | 449 🙆 Not S         | elected       |                         | aultBack de              | Fault ESLG3-LTOS      | Full        | 122 / 1      | 2013/11/25 20   |  |
| 🖃 🚋 Storage Policies           | 448 🙆 Not 5         | elected Vie   | ew Failed Items         | aultBack de              | Fault ESLG3-LTO5      | Full        | 168/1        | 2013/11/25 2(   |  |
| CommServeDR(sly)               | 447 🙆 Not 5         | elected Vie   | sw Job Details          | aultBack de              | Fault ESLG3-LTOS      | Full        | 121 / 1      | 2013/11/25 20   |  |
| ESEGS-LIUS                     | 446 🙆 Not S         | ielected Vie  | w Media                 | aultBack de              | Fault ESLG3-LTO5      | Full        | 167 / 1      | 2013/11/25 2(   |  |
| Selective                      | 445 🙆 Not S         | ielected Vie  | sw Events               | ault8ack de              | Fault ESLG3-LTO5      | Full        | 120 / 1      | 2013/11/25 2t   |  |
| Subclient Policies             | 444 😣 Not 5         | elected Use   | w Content Index         | aultBack de              | Fault ESLG3-LTOS      | Full        | 166 / 1      | 2013/11/25 20   |  |
|                                | 443 😵 Not S         | elected vie   | SWI CONCERN INDEX       | <sup>r</sup> aultBack de | Fault ESLG3-LTO5      | Full        | 119/1        | 2013/11/25 20   |  |
| 🛛 😓 Reports                    | 442 🙆 Not 5         | ielected Se   | nd Logs                 | aultBack de              | Fault ESLG3-LTO5      | Full        | 165 / 1      | 2013/11/25 2t   |  |
| 🗄 🗓 Content Director           | 441 😣 Not 5         | ielected Pic  | k for Data Verification | aultBack de              | Fault ESLG3-LTO5      | Full        | 118 / 1      | 2013/11/25 20   |  |
| - Cost Analysis                | 440 🙆 Not 5         | elected Re    | tain Joh                | aultBack de              | Fault ESLG3-LTOS      | Full        | 164/1        | 2013/11/25 20   |  |
| 2-3 Workflows                  | 439 😣 Not 5         | ielected      | Age John                | aultBack de              | Fault ESLG3-LTO5      | Full        | 117/1        | 2013/11/24 20   |  |
|                                | 438 🙆 Not 5         | elected       | PAge Jobs               | aultBack de              | Fault ESLG3-LTOS      | Full        | 163 / 1      | 2013/11/24 20   |  |
|                                | 437 😣 Not S         | elected Pic   | k For Copy              | aultBack de              | Fault ESLG3-LTOS      | Full        | 116/1        | 2013/11/24 20   |  |
|                                | 436 🙆 Not 5         | elected Re    | ⊳Copy                   | aultBack de              | Fault ESLG3-LTO5      | Full        | 162/1        | 2013/11/24 20   |  |
|                                | 435 🙆 Not 5         | ielected Ma   | ark Job Bad             | aultBack de              | Fault ESLG3-LTOS      | Full        | 115/1        | 2013/11/24 20   |  |
|                                | 434 🙆 Not 5         | elected       | lete Joh                | aultBack de              | Fault ESLG3-LTOS      | Full        | 161 / 1      | 2013/11/24 20   |  |
| CommCel Browcer                | 433 🙆 Not 5         | elected       | 1000 300                | aultBack de              | Fault ESLG3-LTO5      | Full        | 114/1        | 2013/11/24 20   |  |
| A                              | 432 🙆 Not 5         | ielected sly  | Windows Fil             | defaultBack de           | Fault ESLG3-LTO5      | Full        | 160/1        | 2013/11/24 21   |  |
| Agencs                         |                     |               |                         |                          |                       |             |              | •               |  |
| 30                             | ? Total records for | und: 148      |                         |                          |                       |             |              |                 |  |
|                                |                     |               |                         | lugo.sa                  | niop.ctl 10 SP3b+     | admin 🛛 🖚   | 1            |                 |  |

Figure 27. Selecting an individual backup job to be copied

- 20. A message will be displayed requiring confirmation that you really want to allow the selected job(s) to be copied. Click on "Yes".
- 21. The job (461) that was picked for copy is no longer displayed as the view jobs criteria previously specified to list jobs that will not be copied (refer to step 15). See figure 28 as an example.

| - Toos Scrage Conngola       | 3011 146   | por (3 11617    | Dabbe  |               |          |                 |          |                |            |               |              |
|------------------------------|------------|-----------------|--------|---------------|----------|-----------------|----------|----------------|------------|---------------|--------------|
| 📥 🚥 🏢                        | 2          |                 |        |               |          |                 |          |                |            | commv         | ault         |
| ary and Media Hardware       | Array      | / Shared C      | atalog |               |          |                 |          |                |            | CIVV          | DAN          |
| Drive Management Maintenance | Manage     | ment Configu    | ration |               |          |                 |          |                |            | 21/1          | <b>FAHI</b>  |
| Storage                      |            | Ind             | ex     |               |          |                 |          |                |            |               |              |
| CommCell Browser 무           | < N        | Event Viewer 🗙  | D Job  | Controller ×  | 🛛 😽 Sche | dule Policies > | : 🛃 5    | slective 🗙 🏹   | 🖗 Jobs for | r Storage Pol | icy × ◀ ▷    |
| 190                          |            |                 |        |               |          |                 |          |                |            |               | <u>₽</u> П   |
| Client Computer Groups       | Jack TD    | Chabus          | Client | Annut Tunn    | Testanas | Daalaun Cak     | Cubalian | Charges Dalier |            | CurlealSea    |              |
| Client Computers             | 452        | A Neb Celesterd | clienc | Windows El    | Inscance | defaultRack     | dofault  | ESUCA LTOP     | A DOD LANE | 170 / 1       | 2012/11/2E 2 |
| Security                     | 451        | Mot Selected    | eikcor | Linux File Sv |          | defaultRack     | default  | ESLG3-LTOS     | Ed         | 123/1         | 2013/11/25 2 |
| Storage Resources            | 450        | A Not Selected  | du     | Windows Fil   |          | defaultRack     | default  | ESU 63-1705    | Full       | 169/1         | 2013/11/25 2 |
| Y Policies                   | 440        | Mat Salacted    | silver | Linux File Sv |          | defaultBack     | default  | ESU63-UT05     | Full       | 122/1         | 2013/11/25 2 |
| - Schedule Policies          | 449        | Mot Selected    | elu    | Windows Fil   |          | defaultRack     | default  | ESEGS 2105     | Full       | 168/1         | 2013/11/25 2 |
| Storage Policies             | 447        | Mot Selected    | eliver | Linux File Sy |          | defaultBack     | default  | ESLG3 - TOS    | Full       | 121/1         | 2013/11/25 2 |
| CommServeDR(sly)             | 446        | Not Selected    | sly    | Windows Fil   |          | defaultBack     | default  | ESLG3 - TOS    | Full       | 167/1         | 2013/11/25 2 |
| 🖻 📄 ESLG3-LTO5               | 445        | Not Selected    | silver | Linux File Sy |          | defaultBack     | default  | ESLG3-LT05     | Full       | 120/1         | 2013/11/25 2 |
|                              | 444        | Not Selected    | slv    | Windows Fil   |          | defaultBack     | default  | ESLG3-LTO5     | Full       | 166/1         | 2013/11/25 2 |
| Selective                    | 443        | Not Selected    | silver | Linux File Sy |          | defaultBack     | default  | E5LG3-LTO5     | Full       | 119/1         | 2013/11/25 2 |
| VaultTracker Policies        | 442        | 8 Not Selected  | sły    | Windows Fil   |          | defaultBack     | default  | ESLG3-LTO5     | Full       | 165/1         | 2013/11/25 2 |
| Reports                      | 441        | 🙆 Not Selected  | silver | Linux File Sy |          | defaultBack     | deFault  | ESLG3-LTO5     | Full       | 118/1         | 2013/11/25 2 |
| Content Director             | 44D        | 🙆 Not Selected  | sly    | Windows Fil   |          | defaultBack     | default  | ESLG3-LTO5     | Full       | 164/1         | 2013/11/25 2 |
| Cost Analysis                | 439        | 8 Not Selected  | silver | Linux File Sy |          | defaultBack     | default  | ESLG3-LTO5     | Full       | 117/1         | 2013/11/24 2 |
| 🖢 Workflows                  | 438        | 8 Not Selected  | sly    | Windows Fil   |          | defaultBack     | default  | ESLG3-LTO5     | Full       | 163/1         | 2013/11/24 2 |
|                              | 437        | 8 Not Selected  | silver | Linux File Sy |          | defaultBack     | default  | ESLG3-LTO5     | Full       | 116/1         | 2013/11/24 2 |
|                              | 436        | 8 Not Selected  | sly    | Windows Fil   |          | defaultBack     | default  | ESLG3-LTO5     | Full       | 162/1         | 2013/11/24 2 |
|                              | 435        | 8 Not Selected  | silver | Linux File Sy |          | defaultBack     | default  | ESLG3-LTO5     | Full       | 115/1         | 2013/11/24 2 |
|                              | 434        | 8 Not Selected  | sly    | Windows Fil   |          | defaultBack     | deFault  | ESLG3-LTO5     | Full       | 161/1         | 2013/11/24 2 |
|                              | 433        | 8 Not Selected  | silver | Linux File Sy |          | defaultBack     | default  | E5LG3-LT05     | Full       | 114/1         | 2013/11/24 2 |
|                              | 432        | 🙆 Not Selected  | sly    | Windows Fil   |          | defaultBack     | deFault  | ESLG3-LTO5     | Full       | 160/1         | 2013/11/24 2 |
| IommCell Browser             | 431        | 🙆 Not Selected  | silver | Linux File Sy |          | defaultBack     | default  | ESLG3-LTO5     | Full       | 113/1         | 2013/11/24 2 |
| Agents                       | 1          |                 |        |               |          |                 |          |                |            |               | <u> </u>     |
|                              | • Total re | cords found: 14 | 7      |               |          |                 |          |                |            |               |              |

Figure 28. Job 461, picked for copy, is no longer listed

- 22. If you prefer to verify that the job is indeed selected to be copied, from the CommCell Browser, navigate to "Policies" then expand "Storage Policies". The Selective Copy appears in the right pane of the CommCell Browser. This was previously seen in figure 24 above.
- 23. Right-click on the selective copy, point to "View" and select "Jobs".
- 24. Leave all settings as is. By default the jobs initiated in the past 24 hours are displayed.
- 25. Click "OK" to close the "Job Filter for Storage Policy" dialog box.
- 26. A list of jobs associated with the copy is displayed in the right pane of the CommCell browser. Only the job, 461 in this example, picked for copy should be listed. See figure 29 as an example.

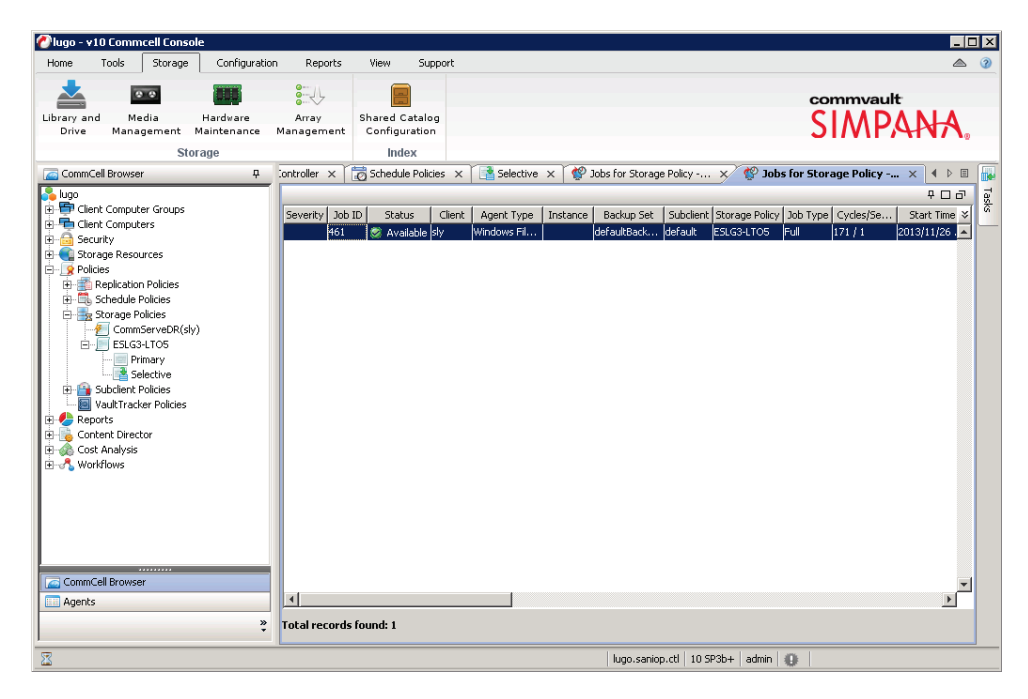

Figure 29. List of jobs associated with the storage policy copy

- 27. The job will now be copied to selective copy during the next auxiliary copy operation.
- 28. From the CommCell Browser, navigate to "Policies" then expand "Storage Policies".
- 29. Right-click on the storage policy, point to "All Tasks" and select "Run Auxiliary Copy".
- 30. The "Auxiliary Copy Job Options' dialog box will be displayed. Under "Copy Selection" choose "Select A Copy".

31. Choose the secondary/selective copy of the storage policy created in step 2. For this example, the secondary/selective copy is named "Selective". See figure 30 as an example.

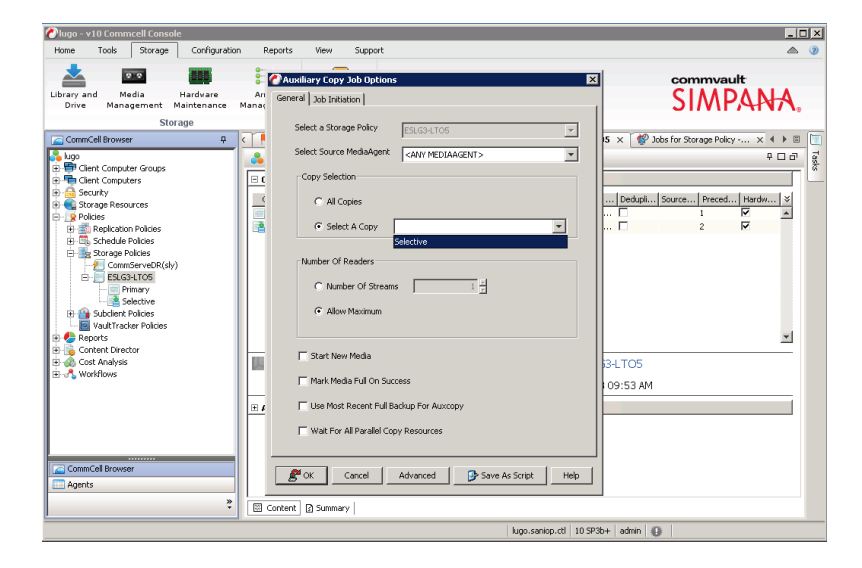

Figure 30. Auxiliary copy job options

- 32. Click "OK". The auxiliary copy operation can be viewed by clicking on the "Job Controller" tab.
- 33. Details for the auxiliary copy job can be viewed by double-clicking on the job in the job controller. You can verify the settings specified while creating the secondary/selective copy were used.
- 34. While viewing the "Auxiliary Copy Job Details", click on the "View Events" tab. All found events associated with the auxiliary copy job will be displayed. See figure 31 as an example. You can see that both Ultrium LTO-5 and Ultrium LTO-6 media are being used in the example.

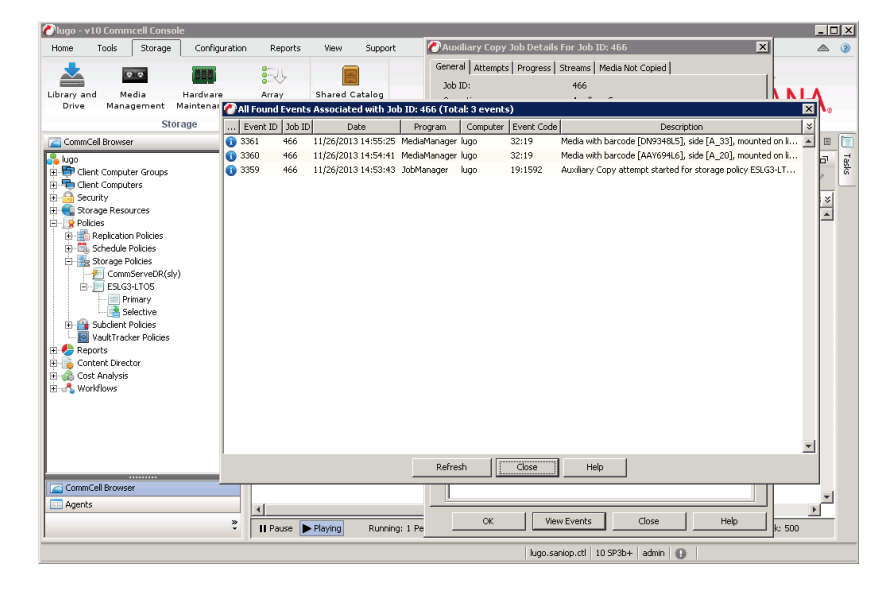

Figure 31. Viewing all found events associated with the auxiliary copy job

#### **Copying multiple backups**

To copy multiple backup sets or datasets from one tape to another tape, you can do the following:

- 1. Follow the steps 11-18 listed in the previous section for CommVault, copying a single backup, to view the backup jobs available to be copied for the secondary/selective copy of a storage policy.
- 2. Next, hold the CTRL or shift key while clicking on the multiple backup jobs to be copied then right-click and select "Pick For Copy". See figure 32 as an example.

| Home Too    | ls Stora       | ge Con   | figuration | Rep      | orts View       | Supp     | ort             |          |                  |            |               |           |               |                | 4  |
|-------------|----------------|----------|------------|----------|-----------------|----------|-----------------|----------|------------------|------------|---------------|-----------|---------------|----------------|----|
| Status Bar  | 2              | 4        |            | X        | ×               |          |                 | Ċ        |                  |            |               |           | commy         | ault           |    |
| Tasks       | Refresh        | Previous | Next       | Clos     | se Close All    | Maxim    | ize CommCe      | ll Rese  | t Tile           |            | Tile          |           | CIAA          |                | ٨  |
|             |                | Window   | Window     |          | Windows         | All      | Browser         | Layo     | ut Horizon       | tally Ve   | ertically     |           | 21//          | PAN            | 7  |
| View        |                |          | W          | indows   |                 |          |                 |          | Layout           |            |               |           |               |                |    |
| CommCell Br | owser          |          | Д          | D Job    | Controller ×    | Scher    | dule Policies × | ESL      | G3-LTO5 X        | 😤 Jobs     | for Storage P | olicy     | 🗙 [ 🔮 Jobs fi | or Storage P 4 | ►  |
| luan        |                |          | [          |          |                 | <u> </u> |                 |          | /                | ~          |               | •         | ×             |                | Π, |
| Client Co   | mputer Group   | IS       |            | Job ID   | Status          | Client   | Agent Turne     | Instance | Packup Cot       | Subdiard   | Storage Balic | l Joh Tur | o Curloc/Son  | Shart Time     | 1  |
| 🖶 Client Co | mputers        |          |            | 452      | Status          | she      | Windows Fil     | Instance | defaultRack      | default    | ESLG34 TOS    | Full      | 170 / 1       | 2013/11/25     | 20 |
| Security    | _              |          |            | 451      | Not Selected    | silver   | Linux File Sy   |          | defaultBack      | default    | ESL 634 705   | Full      | 123/1         | 2013/11/25     |    |
| 📲 Storage I | Resources      |          |            | 450      | Not Selected    | sly      | Windows Fil     |          | def aultBack     | default    | ESLG3-LTO5    | Full      | 169/1         | 2013/11/25     | 20 |
| E Libra     | ries           | lies     |            | 449      | 2 Not Selected  | silver   | Linux File Sy   |          | default8ack      | default    | ESLG3-LTO5    | Full      | 122 / 1       | 2013/11/25 .   | 21 |
| E Local     | tions          |          |            | 448      | Not Selected    | sly      | Windows Fil     |          | defaultBack      | default    | ESLG3-LTO5    | Full      | 168/1         | 2013/11/25     | 21 |
| 🗄 🛒 Medi-   | aAgents        |          |            | 447      | Not Selected    | silver   | Linux File Sy   |          | default8ack      | default    | ESLG3-LTO5    | Full      | 121/1         | 2013/11/25     | 21 |
|             | aned Media     |          |            | 446      | Not Selected    | sly      | Windows Fil     |          | defaultBack      | default    | ESLG3-LTO5    | Full      | 167/1         | 2013/11/25 .   | 21 |
| 🗄 🔝 Vault   | Tracker        |          |            | 445      | Not Selected    | silver   | Linux File Sy   |          | defaultBack      | default    | ESLG3-LTO5    | Full      | 120 / 1       | 2013/11/25     | 2  |
| Policies    |                |          |            | 444      | Not Selected    | sly      | Windows Fil     |          | default8ack      | default    | E5LG3-LTO5    | Full      | 166 / 1       | 2013/11/25 .   | 21 |
| E Scha      | dula Policiac  |          |            | 443      | 😫 Not Selected  | silver   | Linux File Sy   |          | defaultBack      | default    | ESLG3-LTO5    | Full      | 119/1         | 2013/11/25     | 21 |
| E-Stora     | ane Policies   |          |            | 442      | Not Selected    | sly      | Windows Fil     |          | defaultBack      | default    | ESLG3-LTO5    | Full      | 165 / 1       | 2013/11/25     | 21 |
|             | CommServeDF    | (sly)    |            | 441      | Not Selected    | silver   | Linux File Sy   |          | defaultBack      | default    | ESLG3-LTO5    | Full      | 118/1         | 2013/11/25 .   | 20 |
| E           | SLG3-LTO5      |          |            | 440      | 😫 Not Selected  | sly      | Windows Fil     |          | defaultBack      | default    | ESLG3-LTO5    | Full      | 164/1         | 2013/11/25 .   | 21 |
| [           | Primary        |          |            | 439      | 8 Not Selected  | silver   | Linux File Sy   |          | View Media       |            | G3-LTO5       | Full      | 117/1         | 2013/11/24     | 21 |
|             | 者 Selective    |          |            | 438      | 8 Not Selected  | sły      | Windows Fil     |          | Pick for Data Ve | rification | G3-LTO5       | Full      | 163 / 1       | 2013/11/24     | 21 |
| 🕀 📑 Subc    | lient Policies |          |            | 437      | 8 Not Selected  | silver   | Linux File Sy   |          | De web Heniko Do |            | G3-LTO5       | Full      | 116 / 1       | 2013/11/24     | 21 |
| A Decembra  | Tracker Polici | 85       |            | 436      | 8 Not Selected  | sly      | Windows Fil     |          | Do hoc venity Da | aua        | G3-LTO5       | Full      | 162/1         | 2013/11/24     | 21 |
| Content     | Director       |          |            | 435      | 8 Not Selected  | silver   | Linux File Sy   |          | Retain Job       |            | G3-LTO5       | Full      | 115 / 1       | 2013/11/24     | 21 |
| Cost Ana    | lycic          |          |            | 434      | 8 Not Selected  | sły      | Windows Fil     |          | Un-Age Jobs      |            | G3-LTO5       | Full      | 161/1         | 2013/11/24     | 20 |
| 🔏 Workflow  | 15             |          |            | 433      | 8 Not Selected  | silver   | Linux File Sy   |          | Pick For Copy    |            | G3-LTO5       | Full      | 114/1         | 2013/11/24     | 21 |
| · ·         | ********       |          |            | 432      | 8 Not Selected  | sly      | Windows Fil     |          | De-Conv          |            | G3-LTO5       | Full      | 160 / 1       | 2013/11/24     | 20 |
| CommCell Br | owser          |          |            | 431      | 😢 Not Selected  | silver   | Linux File Sy   |          | Made task mark   |            | G3-LTO5       | Full      | 113/1         | 2013/11/24 .   | 20 |
| Agents      |                |          |            | •        |                 |          |                 |          | mark JUD Bad     |            |               |           |               |                | •  |
|             |                |          | » 1        | Total re | cords found: 14 | ,        |                 |          | Delete Job       |            |               |           |               |                |    |

Figure 32. Selecting multiple backup jobs to be copied

- 3. Similar to copying a single backup job to another tape, a message will be displayed requiring confirmation that you really want to allow the selected job(s) to be copied. Click on "Yes".
- 4. The jobs (440-452) that were picked for copy are no longer displayed as the view jobs criteria previously specified to list jobs that will not be copied (refer to step 15).

5. You can follow steps 22-26 from the previous section for CommVault, copying a single backup, to have a list of jobs associated with the copy displayed in the right pane of the CommCell browser. Jobs 440-452 should all be listed with a status of "To Be Copied". See figure 33 as an example.

| 🕐 lugo - ¥10 C                                                                                      | ommcell Co                                             | nsole              |                |            |        |                        |                |              |                          |                 |                     |                 |                |             |               |          |
|----------------------------------------------------------------------------------------------------|--------------------------------------------------------|--------------------|----------------|------------|--------|------------------------|----------------|--------------|--------------------------|-----------------|---------------------|-----------------|----------------|-------------|---------------|----------|
| Home Too                                                                                            | ls Stora                                               | ige Con            | figuration     | Report     | :s [   | View                   | Support        | :            |                          |                 |                     |                 |                |             |               | ۵ 🛆      |
| <ul> <li>✓ Status Bar</li> <li>✓ Tasks</li> </ul>                                                   | <b>C</b><br>Refresh                                    | Previous<br>Window | Next<br>Window | Close      | Cla    | ×<br>ose All<br>indows | Maximiz<br>All | e Com<br>Bro | mCell Rese<br>wser Layou | t T<br>ut Horiz | ïle T<br>ontally Ve | Tile<br>tically |                | comr<br>SI/ | nvault<br>NPA | NA.      |
| View                                                                                                |                                                        |                    | V              | lindows    |        |                        |                |              |                          | Layout          |                     |                 |                |             |               |          |
| 🦲 CommCell Br                                                                                       | owser                                                  |                    | <b>₽</b>       | roller ×   | 🐻 So   | hedule F               | olicies ×      | ES ES        | LG3-LTO5 ×               | 🔮 Jobs f        | or Storage Polic    | :y 🗙            | 🔮 Jobs for     | Storage     | Policy ×      | • • 🗉 🛅  |
| 💦 lugo                                                                                              |                                                        |                    |                |            |        |                        |                |              |                          |                 |                     |                 |                |             |               | 우ㅁ라 灵    |
| 🗄 🖶 Client Co                                                                                       | mputer Group                                           | ps                 |                | Severity 1 | Job ID | 9                      | tatus          | Client       | Agent Type               | Instance        | Backup Set          | Subclient       | Storage Policy | Job Type    | e Cycles/Se   | Start ≫  |
| E Client Co                                                                                         | mputers                                                |                    |                | 4          | 61     | 🥑 Ava                  | ailable        | sly          | Windows Fil              |                 | defaultBack         | default         | ESLG3-LTO5     | Full        | 171/1         | 2013/1 🔺 |
| E Security                                                                                          | Decources                                              |                    |                | 4          | 52     | To 🕈                   | Be Copied      | sly          | Windows Fil              |                 | defaultBack         | default         | ESLG3-LTO5     | Full        | 170 / 1       | 2013/1   |
| 🗄 🕂 🖓 Dedu                                                                                          | uplication Eng                                         | ines               |                | 4          | 51     | 🕈 То                   | Be Copied      | silver       | Linux File Sy            |                 | defaultBack         | default         | ESLG3-LTO5     | Full        | 123 / 1       | 2013/1   |
| 🕀 🌆 Libra                                                                                           | ries                                                   |                    |                | 4          | 50     | 🔀 То                   | Be Copied      | sly          | Windows Fil              |                 | defaultBack         | default         | ESLG3-LTO5     | Full        | 169 / 1       | 2013/1   |
| 🕀 🛃 Local                                                                                           | tions                                                  |                    |                | 4          | 49     | 🔀 То                   | Be Copied      | silver       | Linux File Sy            |                 | defaultBack         | default         | ESLG3-LTO5     | Full        | 122 / 1       | 2013/1   |
| 🕀 🛒 Medi                                                                                            | aAgents                                                |                    |                | 4          | 48     | 🔀 То                   | Be Copied      | sly          | Windows Fil              |                 | defaultBack         | default         | ESLG3-LTO5     | Full        | 168 / 1       | 2013/1   |
| Orph                                                                                                | aned Media                                             |                    |                | 4          | 47     | 🔀 То                   | Be Copied      | silver       | Linux File Sy            |                 | defaultBack         | default         | ESLG3-LTO5     | Full        | 121 / 1       | 2013/1   |
| E Policies                                                                                          | Tracker                                                |                    |                | 4          | 46     | 🔀 То                   | Be Copied      | sly          | Windows Fil              |                 | defaultBack         | default         | ESLG3-LTO5     | Full        | 167 / 1       | 2013/1   |
| H- Repli                                                                                            | ication Policie:                                       | s                  |                | 4          | 45     | 🔀 То                   | Be Copied      | silver       | Linux File Sy            |                 | defaultBack         | default         | ESLG3-LTO5     | Full        | 120 / 1       | 2013/1   |
| 🗄 📆 Sche                                                                                            | dule Policies                                          |                    |                | 4          | 44     | 🔀 То                   | Be Copied      | sly          | Windows Fil              |                 | defaultBack         | default         | ESLG3-LTO5     | Full        | 166 / 1       | 2013/1   |
| 📄 📑 🛃 Stora                                                                                         | age Policies                                           |                    |                | 4          | 43     | 🔀 То                   | Be Copied      | silver       | Linux File Sy            |                 | defaultBack         | default         | ESLG3-LTO5     | Full        | 119/1         | 2013/1   |
| - <u>/</u> (                                                                                        | CommServeDF                                            | R(sly)             |                | 4          | 42     | 🔀 To                   | Be Copied      | sly          | Windows Fil              |                 | defaultBack         | default         | ESLG3-LTO5     | Full        | 165 / 1       | 2013/1   |
| <u> </u>                                                                                            | SLG3-LTO5                                              |                    |                | 4          | 41     | 🛣 То                   | Be Copied      | silver       | Linux File Sy            |                 | defaultBack         | default         | ESLG3-LTO5     | Full        | 118/1         | 2013/1   |
|                                                                                                    | Primary                                                |                    |                | 4          | 40     | 🔀 То                   | Be Copied      | sly          | Windows Fil              |                 | defaultBack         | default         | ESLG3-LTO5     | Full        | 164 / 1       | 2013/1   |
| Subc     Subc     Subc     Subc     Subc     Content     Content     Subc     Cost Ana     Workflow | lient Policies<br>Tracker Polici<br>Director<br>alysis | ies                |                |            |        |                        |                |              |                          |                 |                     |                 |                |             |               |          |
|                                                                                                    | rowser                                                 |                    |                |            |        |                        |                |              | -                        |                 |                     |                 |                |             |               |          |
| Agents                                                                                              |                                                        |                    | »              | Total reco | rds fo | und: 14                | +              |              |                          |                 |                     |                 |                |             |               |          |
| 1                                                                                                   |                                                        |                    | •              |            |        |                        |                |              |                          |                 |                     |                 |                |             |               |          |
|                                                                                                    |                                                        |                    |                |            |        |                        |                |              |                          | h               | ugo.saniop.ctl      | 10 SP3b+        | admin          |             |               |          |

Figure 33. List of jobs associated with the storage policy copy

- 6. The job will now be copied to selective copy during the next auxiliary copy operation.
- 7. Follow steps 28-32 to run an auxiliary copy.

### Verification

Once any auxiliary copy job completes, confirmation that the data was successfully copied to another tape can be verified as follows:

- 1. From the CommCell Browser, navigate to "Policies" then expand "Storage Policies". The Selective Copy appears in the right pane of the CommCell Browser. This can be seen in figure 24.
- 2. Right-click on the selective copy, point to "View" and select "Jobs".
- 3. Modify the "Specify Time Range" check box from the "Job Filter for Storage Policy" dialog box. By default, the jobs initiated in the past 24 hours are displayed. Set the "Start Time" and "End Time" to include the date and time that the selective copy or copies were created to display all the jobs associated with the copy. See figure 24 as an example of the dialog box.
- 4. Click "OK" to view a list of the jobs meeting the specified criteria. See figure 34 as an example—Job 461 is the only job listed as the dates specified were for 11/26 only.

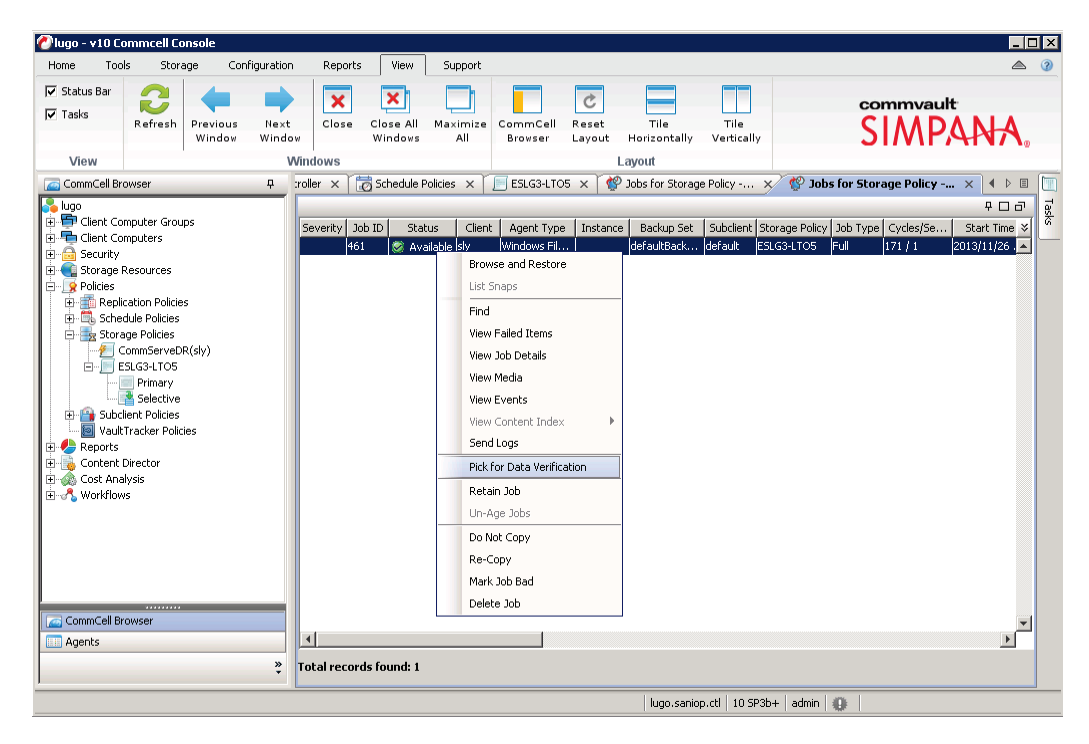

Figure 34. List of jobs associated with the selective copy policy

5. After picking the job for data verification, you can scroll to the right and under the "Data Verification" column the job will display "Picked for verification". See figure 35 as an example.

| 🖉 lugo - v10 C                                                                                                    | iommcell Co                                                                                                    | onsole                      |                |              |                      |                |                      |                      |                                                 |                    |              |              |              | _ [   | ×        |
|----------------------------------------------------------------------------------------------------|----------------------------------------------------------------------------------------------------|-----------------------------|----------------|--------------|----------------------|----------------|----------------------|----------------------|-------------------------------------------------|--------------------|--------------|--------------|--------------|-------|----------|
| Home To                                                                                                    | ols Stor                                                                                                    | age Cor                     | figuration     | Reports      | View                 | Support        |                      |                      |                                                 |                    |              |              |              |       | 3        |
| I Status Bar<br>I Tasks                                                                                                    | Refresh                                                                                                    | Previous<br>Window          | Next<br>Window | Close        | Close All<br>Windows | Maximiz<br>All | e CommCel<br>Browser | C<br>Reset<br>Layout | Tile<br>Horizontally                            | Tile<br>Vertically |              | comm<br>SIN  | vault<br>PAA | HA.   |          |
| View                                                                                                    |                                                                                                    |                             | Win            | idows        |                      |                | r 🗖                  |                      | Layout                                          |                    | 20           |              |              |       | (m       |
| CommCell B<br>Storage<br>B<br>CommCell B<br>CommCell B<br>Control Control<br>Control Control Control<br>Control Control Control<br>Control Control<br>Control Control Control<br>Control Control Control<br>Control Control Control<br>Control Control Control<br>Control Control Control<br>Control Control Control Control<br>Control Control Control Control<br>Control Control Control Control Control Control<br>Control Control Control Control Control Control Control Control Control Control Control Control Control Control Control Control Control Control Control Control Control Control<br>Control Control C | rowser omputer Grou omputers Resources lication Policies age Policies CommServeD ESLG3-LTOS Selective Client Policies ITracker Policies Ws ws | ips<br>is<br>R(sly)<br>ites |                | (            | me Er                | Martine /      | Esucation            | Rub Data 5           | P Jobs for Store<br>(Size of Appl)<br>129-55 GB | ge Policy 1        | Savings Per  | Retain Until | olicy X      | V D U | 1 I ASIS |
|                                                                                                    |                                                                                                    |                             | °, ™           | otal records | round: 1             |                |                      |                      |                                                 |                    |              |              |              |       |          |
|                                                                                                    |                                                                                                    |                             |                |              |                      |                |                      |                      | lugo.san                                        | iop.ctl   10 SP3   | b+ admin 🛛 🥡 |              |              |       |          |

Figure 35. Verifying job status displays "Picked for verification"

- 6. Right-click on the selective storage policy, point to "All Tasks", and then select "Run Data Verification".
- 7. The "Data Verification" dialog box will be displayed. Under "Copy Selection", choose "Select A Copy" then from the drop- down select "Selective" (or the selective copy policy name specified when you created the copy of the primary storage policy). See figure 36 as an example.

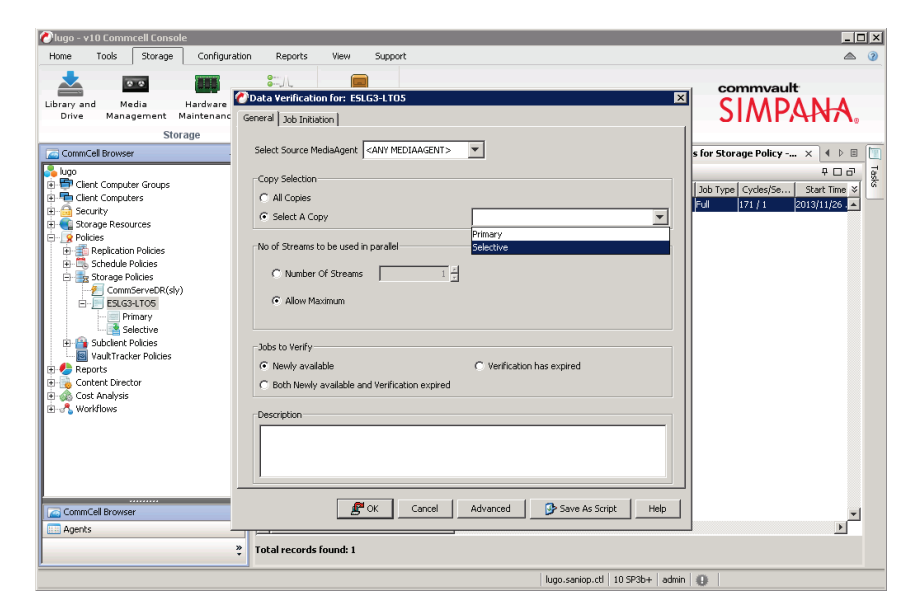

Figure 36. Data Verification dialog box

8. Click "OK" to start the data verification job.

10. You can verify the tape drive(s) being used for the data verification job by double-clicking on the job. Doing so will open the job detail dialog box. By clicking on the "Streams" tab and scrolling to the right, the source drive will be listed. For this example, the expected drive should be an Ultrium LTO-6 tape drive rather than an Ultrium LTO-5 drive because the copy was made using the Ultrium LTO-6 tape drive. The original copy was made using the Ultrium LTO-5 tape drive. See figure 37 as an example.

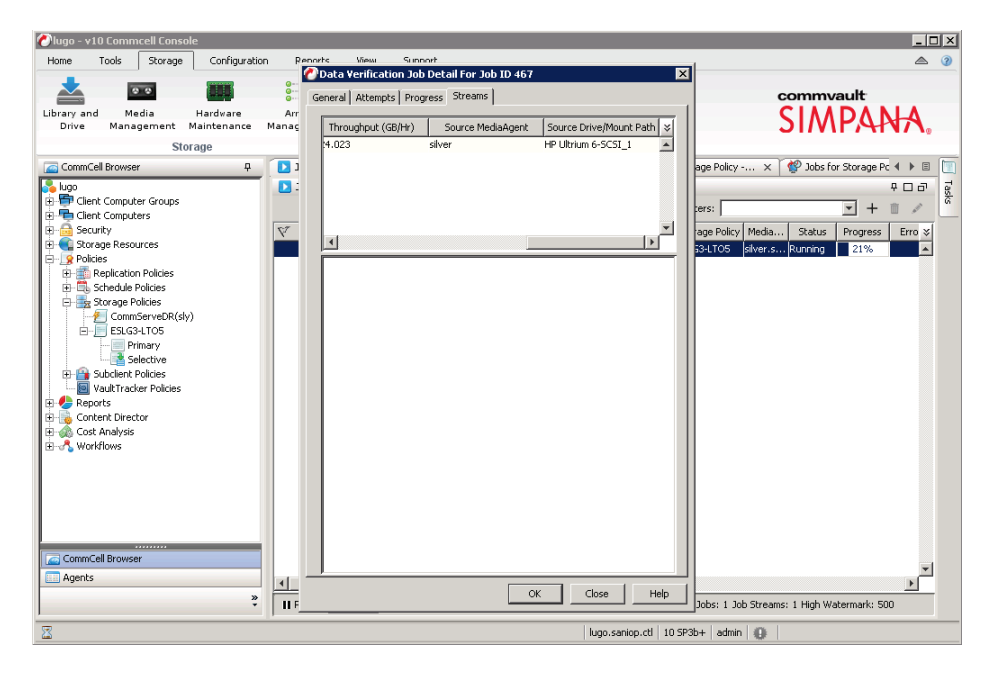

Figure 37. Verifying the source drive being used for data verification

# Conclusion

As the amount of digital data continues to grow at an exponential rate, so do the challenges of managing your data protection infrastructure. Hewlett Packard Enterprise understands these challenges and offers a comprehensive range of reliable data protection storage solutions allowing customers to maximize the value from their data over its entire lifecycle while minimizing total cost of ownership. HPE StoreEver Tape systems offer significant cost, energy and footprint advantages, while addressing data growth by adding drives and capacity on-demand as needed. The next-generation families of HPE StoreEver Tape systems integrate easily with multiple data protection applications and are a critical component for comprehensive data protection and archiving.

One of the many challenges of managing your data protection infrastructure is data migration. Migrating data from legacy tape technology to a new tape technology offers many advantages such as reducing the complexity of managing multiple devices and media, reducing the number of required media cartridges, and more than doubling the tape drive performance. Fulfill your business need for secure data protection, efficient storage consolidation, and easy management with the HPE StoreEver LTO tape family.

#### **Useful links**

HPE Data Protector support

Symantec NetBackup support

Symantec Backup Exec support

CommVault Simpana support

Learn more at hp.com/go/StoreEver hpe.com/storage/buracompatibility

f 🕑 in 🔛

#### Sign up for updates

★ Rate this document

Hewlett Packard Enterprise © Copyright 2013, 2015 Hewlett Packard Enterprise Development LP. The information contained herein is subject to change without notice. The only warranties for HPE products and services are set forth in the express warranty statements accompanying such products and services. Nothing herein should be construed as constituting an additional warranty. HPE shall not be liable for technical or editorial errors or omissions contained herein.

Windows and Windows Server are either registered trademarks or trademarks of Microsoft Corporation in the United States and/or other countries. Oracle is a registered trademark of Oracle and/or its affiliates. Red Hat is a registered trademark of Red Hat, Inc. in the United States and other countries. Linux is the registered trademark of Linus Torvalds in the U.S. and other countries. VMware is a registered trademark or trademark or trademark of VMware, Inc. in the United States and/or other jurisdictions.

4AA4-9852ENW, December 2015, Rev. 1